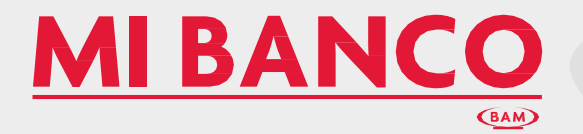

### La banca electrónica **Mi Banco** En Líne@

brinda eficiencia a mi Empresa

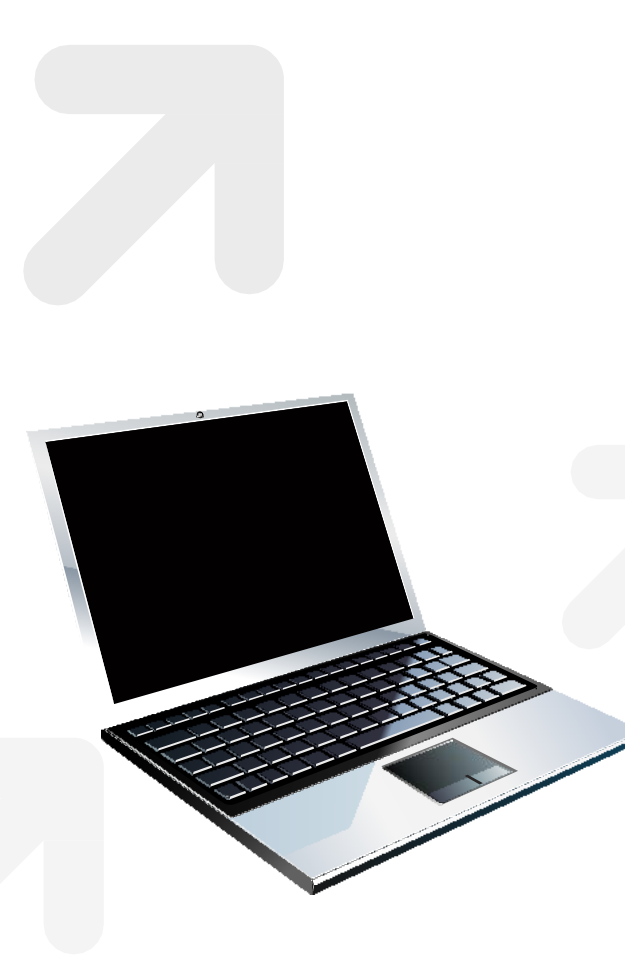

El servicio de **Banca Electrónica** le permite realizar operaciones bancarias, orientado a satisfacer necesidades de la administración de la tesorería.

- ✓ Ahorro en tiempo y recursos
- ✓ Sistema de seguridad personalizado por usuario
- ✓ Emisión de comprobantes y el registro de transacciones.
- Operación, control y exportación de información en línea

Consulta de saldos, movimientos en sus cuentas y estados de cuenta de cheques, inversiones y créditos. 1.Transfiera su dinero entre cuentas propias o de terceros, ya sea de **MI BANCO** o de otros bancos.

2. Pague sus tarjetas de crédito de otros bancos.

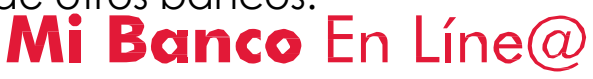

### Comodidad, facilidad y seguridad

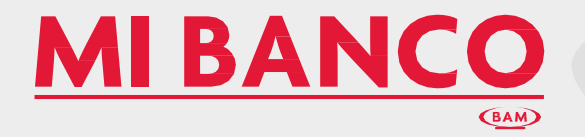

## **Temario Personas Morales**

### 1.Inicio

1.1 Ingrese a Mi Banco En Líne@
 > Empresas

### 2.Módulos

- 🗹 1. Consultas
- 2. Transferencias
- 🗹 3. Administración
- ✓ 4. Impuestos GDG

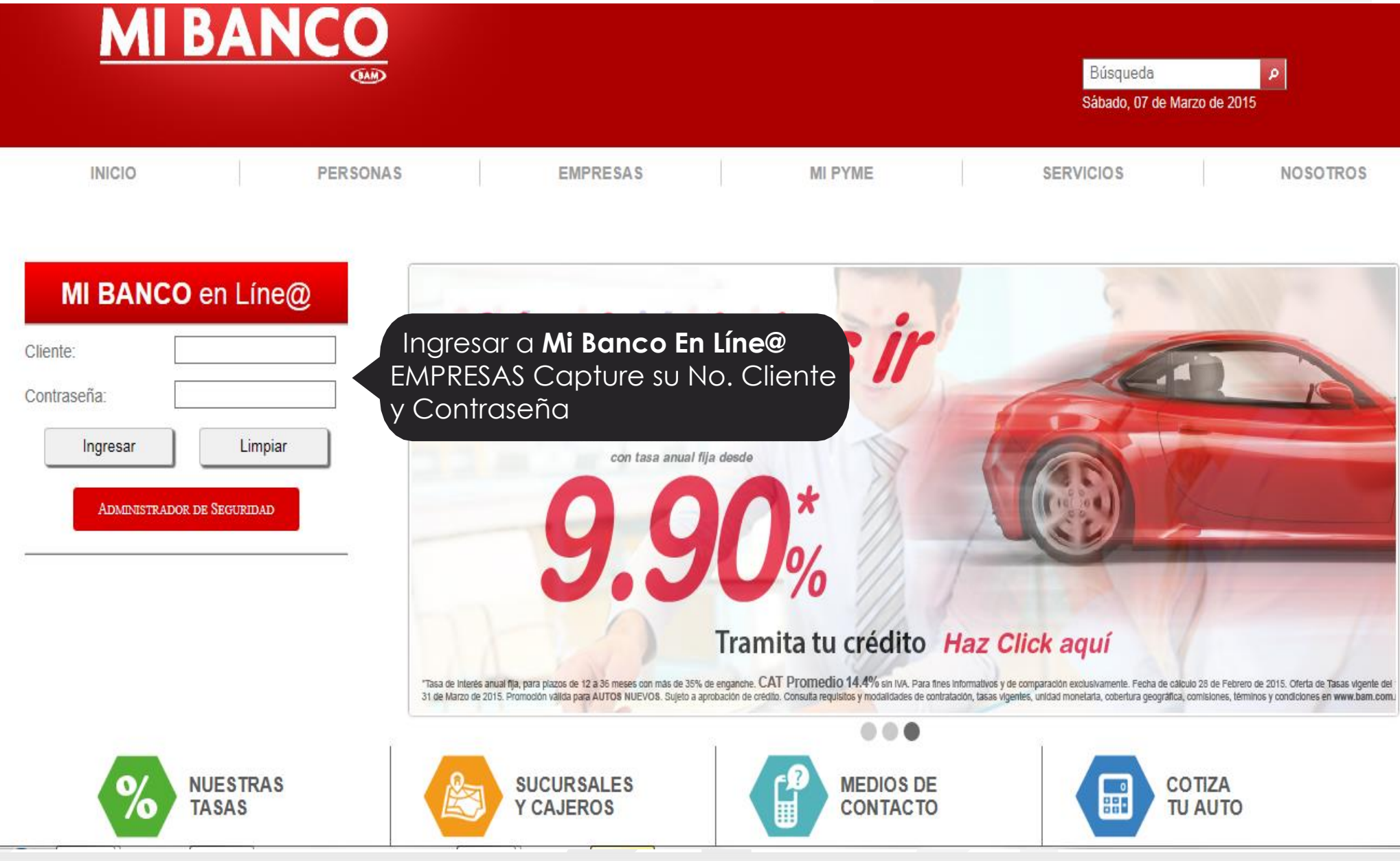

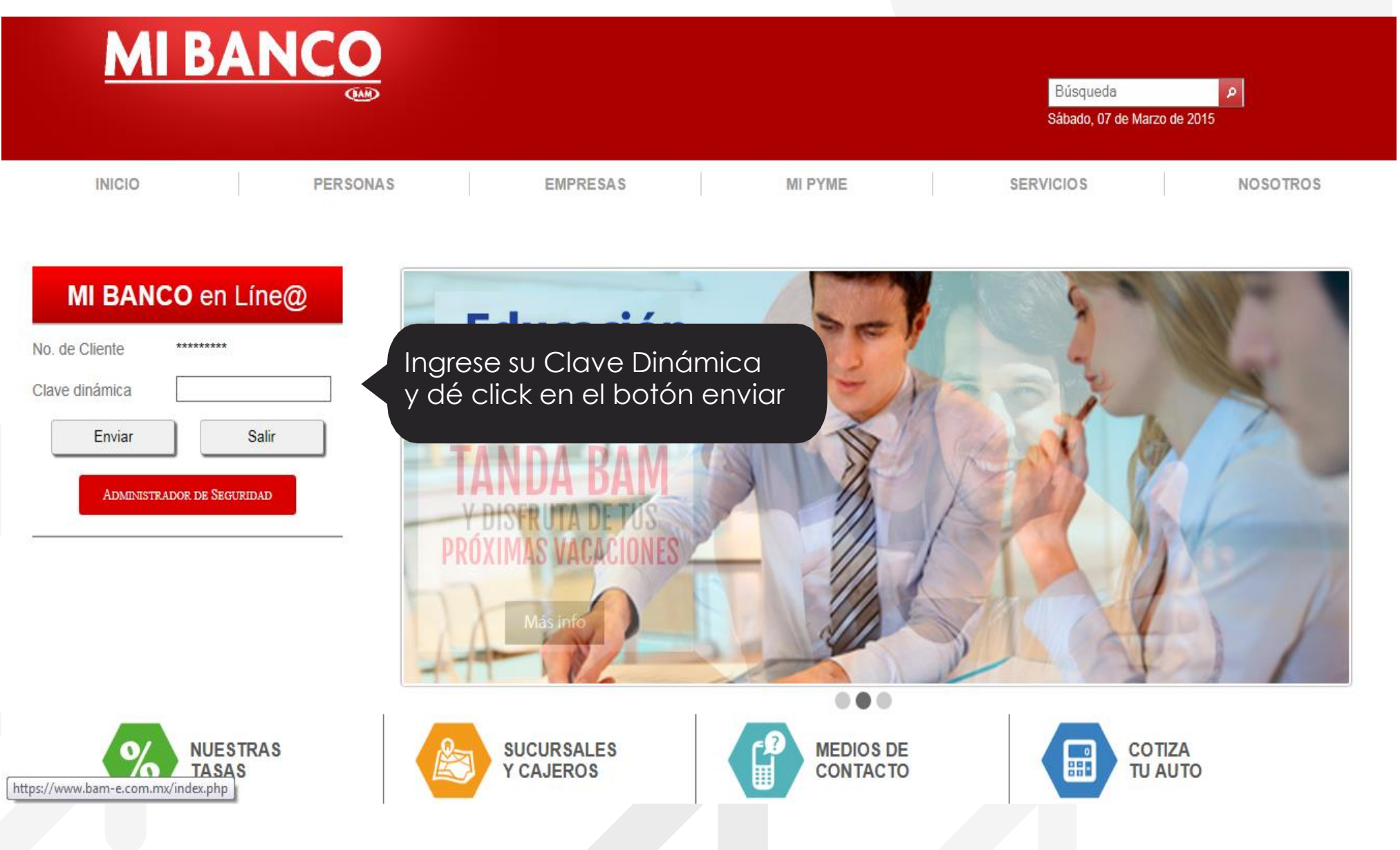

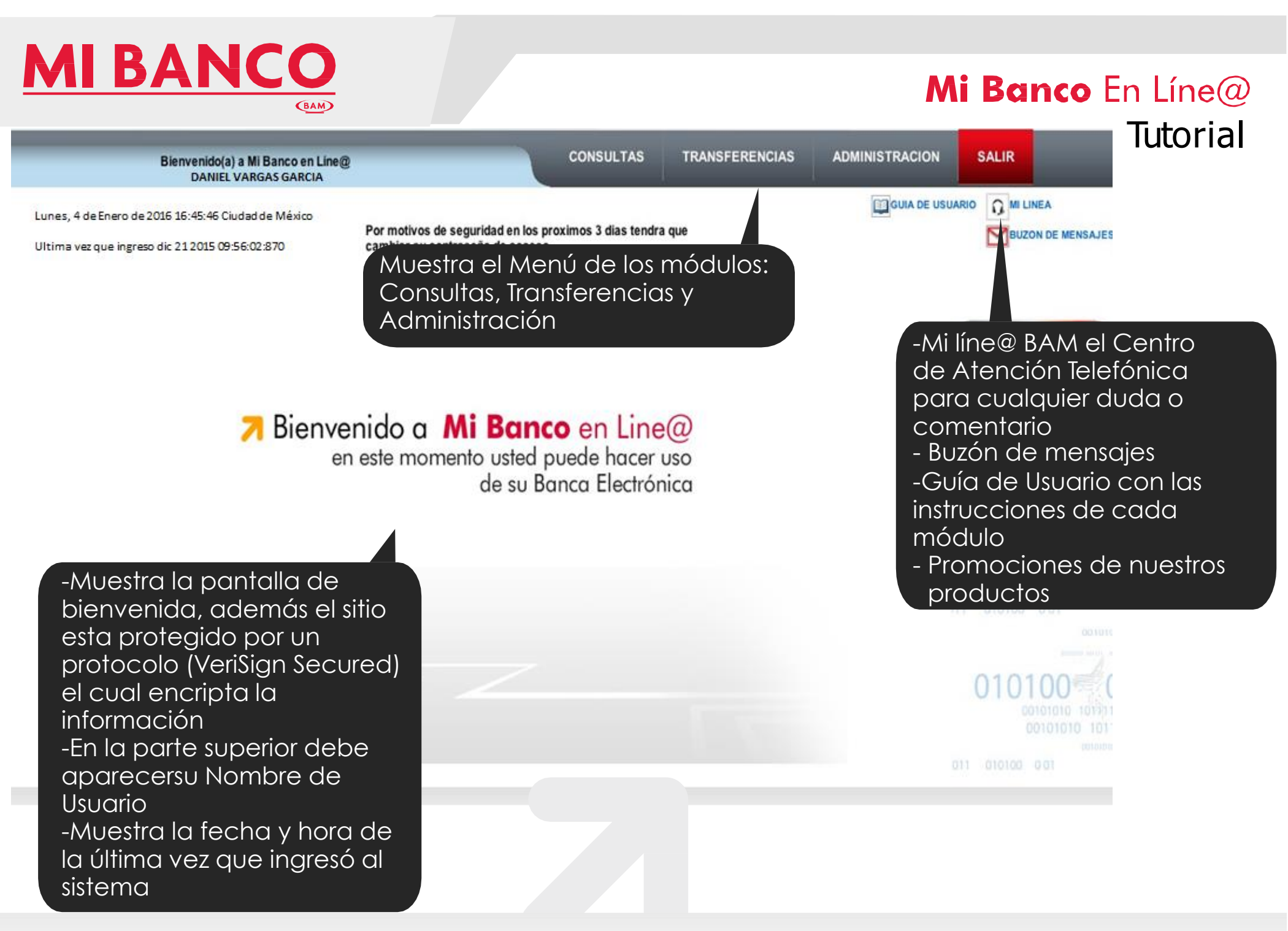

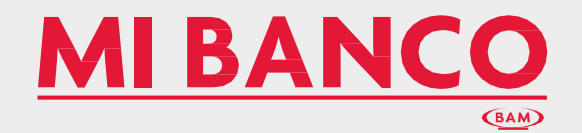

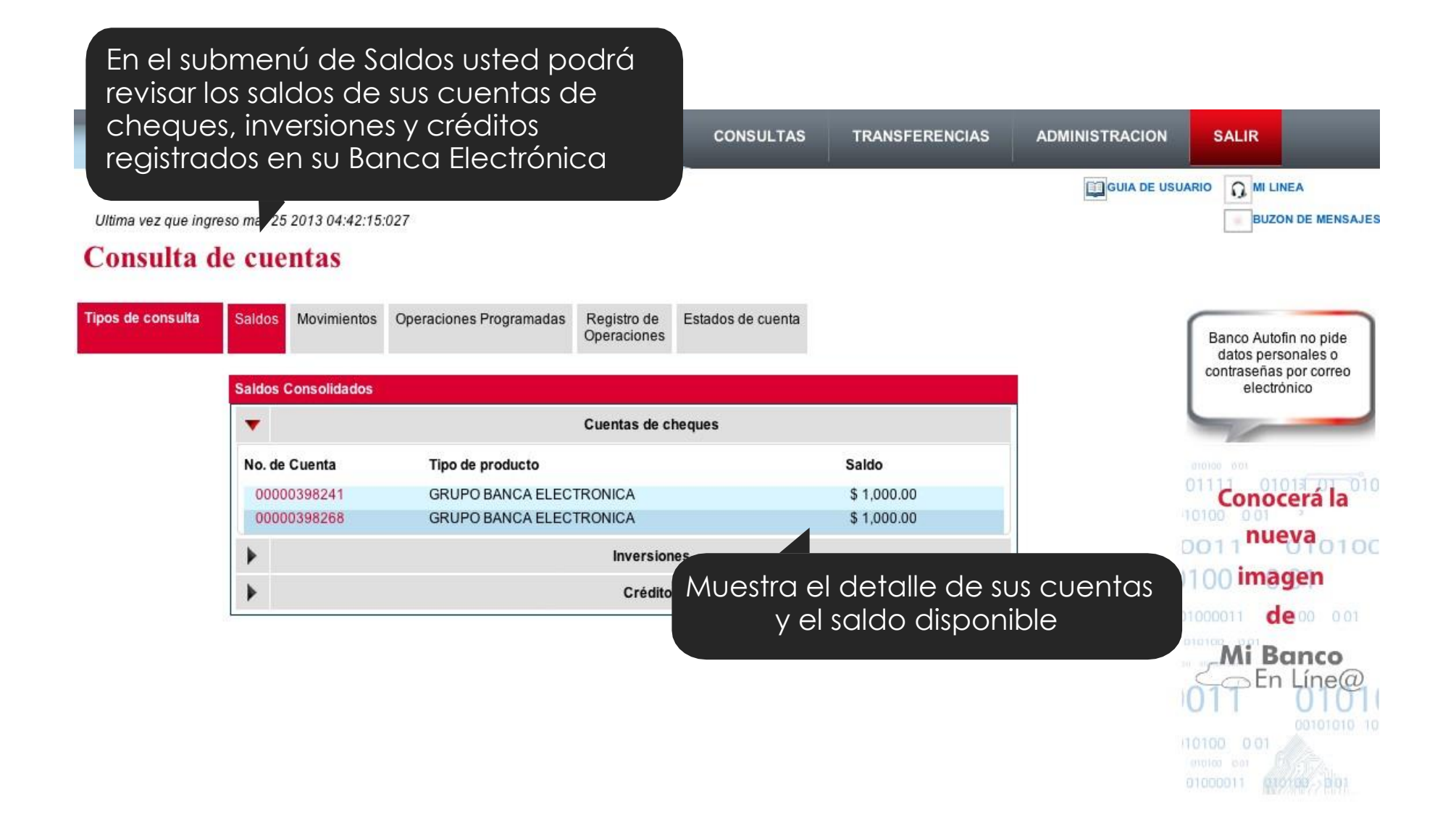

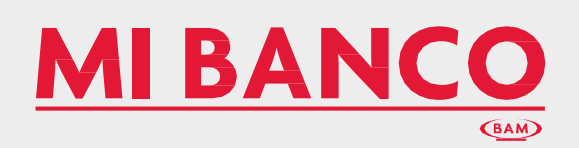

| DANIEL VARGAS<br>es, 4 de Enero de 2016 16:45:46 Ciudadd                                              | GARCIA<br>e México             |                            |                   |                                      |                                                                  |                                             |
|----------------------------------------------------------------------------------------------------|--------------------------------|----------------------------|-------------------|--------------------------------------|------------------------------------------------------------------|---------------------------------------------|
| na vez que ingreso dic 212015 09:56:02 %                                                              | 370                            |                            |                   |                                      |                                                                  | BUZON DE MENSAJES                           |
| nsulta de cuentas                                                                                     |                                |                            |                   |                                      |                                                                  |                                             |
| de consulta Saldos Movimientos                                                                        | Operaciones Programadas        | Registro de<br>Operaciones | Estados de cuenta | eccione la c                         | venta                                                            | Banco Autofin no pide<br>datos personales o |
| Resumen de Movimier                                                                                   | itos                           |                            | qu                | e desea cons                         | sultar                                                           | contraseñas por correo<br>electrónico       |
| Cuenta:<br>Seleccione una                                                                             | cuenta                         |                            |                   | :                                    |                                                                  | V                                           |
| Periodo de bú                                                                                         | squeda                         |                            |                   |                                      | 1                                                                | Conocerá la                                 |
| <ul> <li>Consulta misi</li> <li>Consulta (7 d</li> <li>Mes Actual</li> <li>Histórico (últi</li> </ul> | mo día<br>ías)<br>mos 3 meses) |                            |                   | Selece<br>que d<br>- Mism<br>- Un hi | cione el tipo<br>esea realizar<br>lo día, 7 días<br>stórico de 3 | de búsqueda<br>::<br>meses                  |
| Del<br>Búsqueda es                                                                                    | pecifica                       |                            |                   | - Perio                              | do<br>nás por tipo d                                             | de concepto e                               |
| Tipo de movimier<br>Concepto:                                                                         | nto: Todos 🔹 y / o Im          | iporte:                    |                   | import<br>movim                      | te (Desplega<br>nientos)                                         | irá el resumen d                            |
| ted puede consult<br>po de Movimiento<br>mporte y el Conce<br>peraciones (Dé cli                      | ar por:<br>pto de sus          |                            | Consultar         | Borrar Regresar                      |                                                                  |                                             |
|                                                                                                    |                                |                            |                   |                                      |                                                                  |                                             |

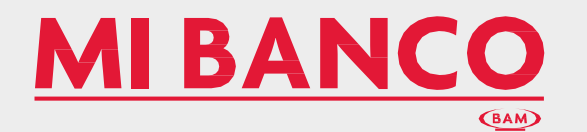

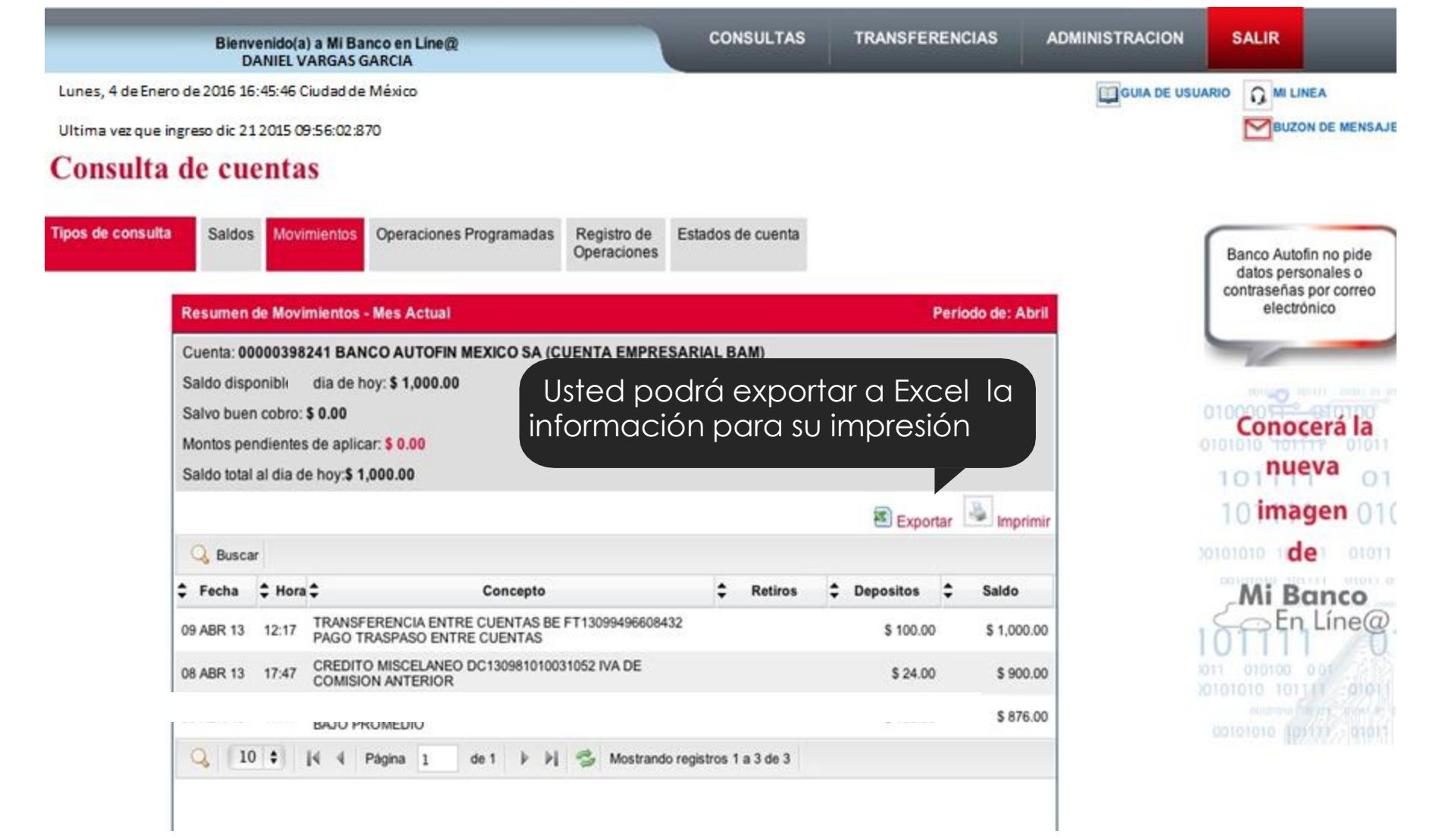

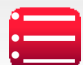

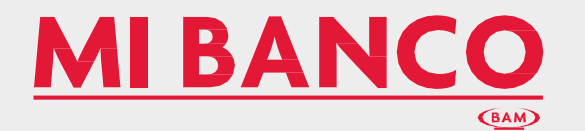

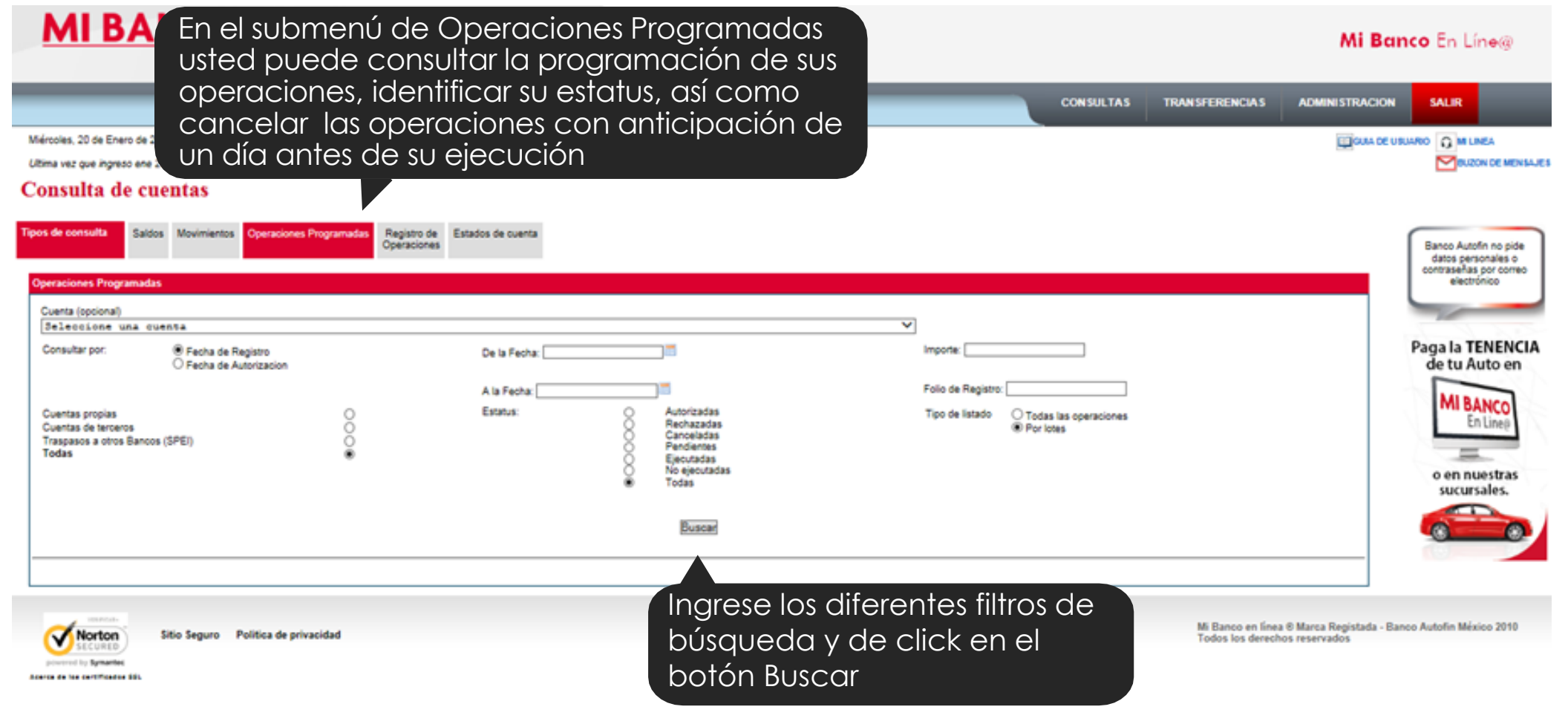

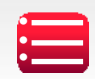

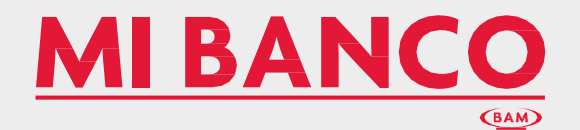

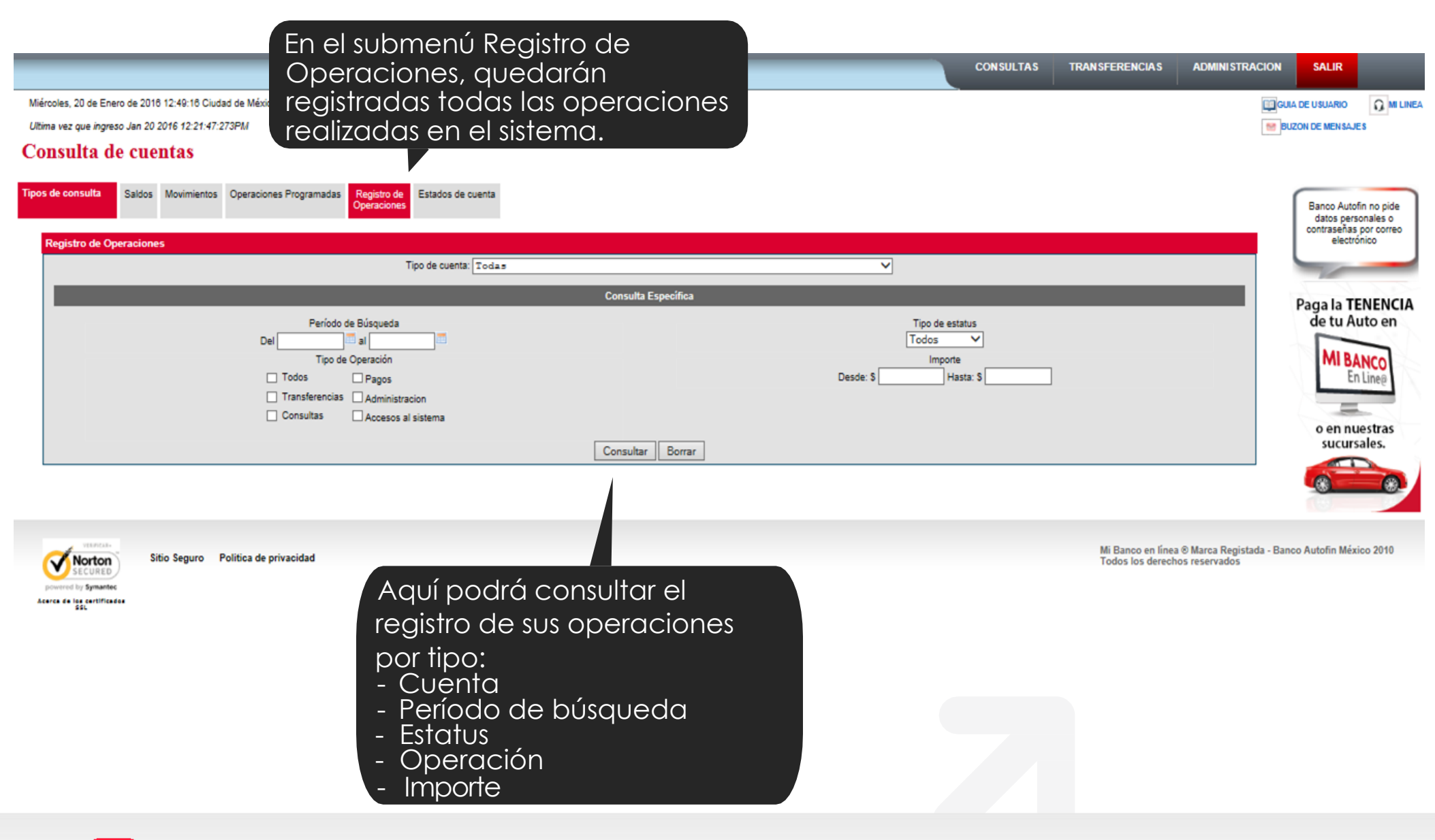

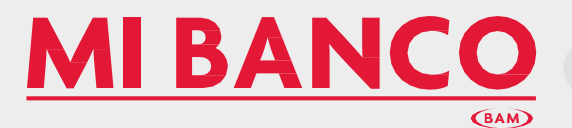

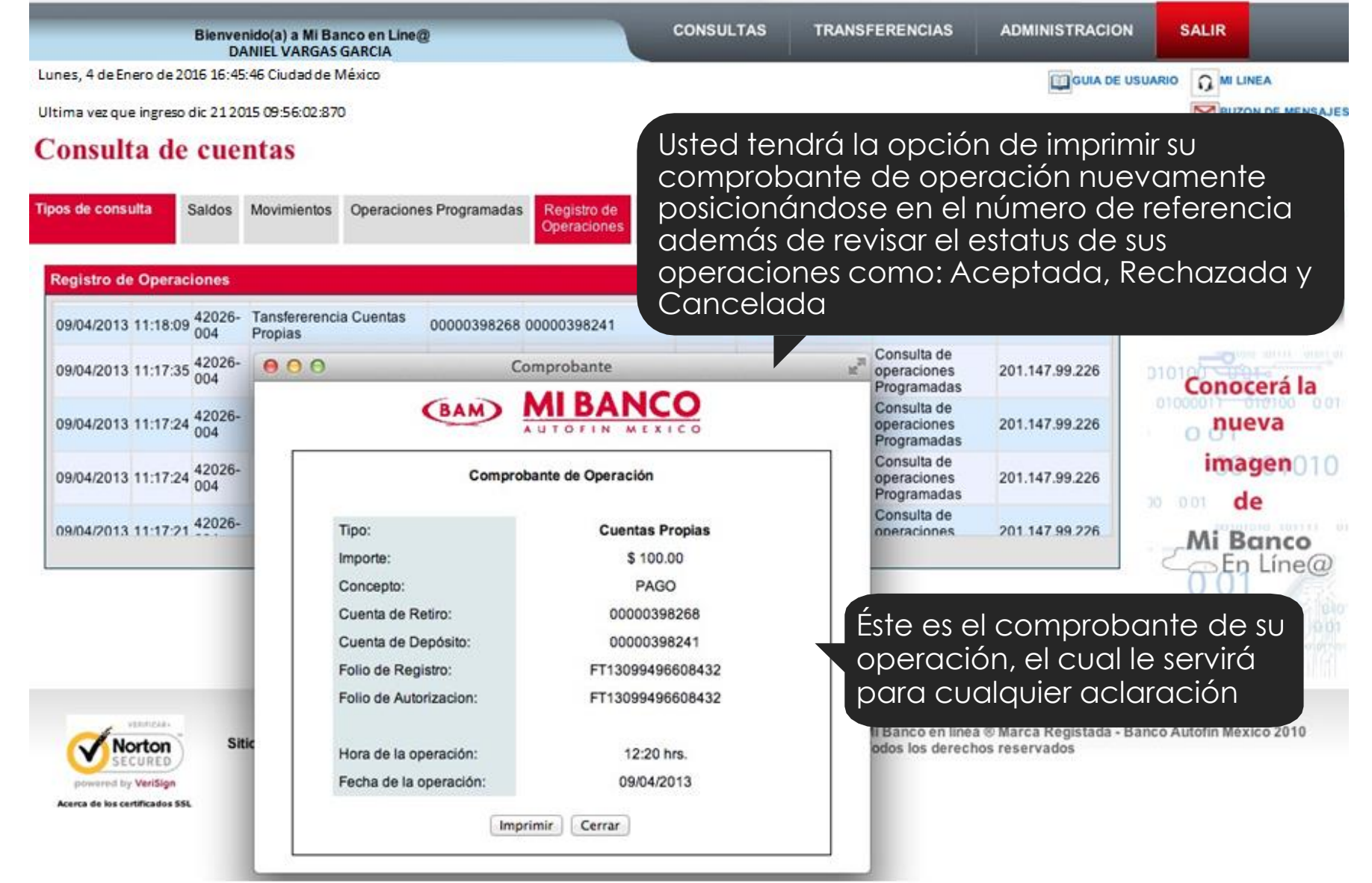

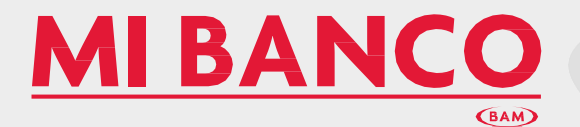

| Bienvenido(a) a Mi Banco en Line@<br>DANIEL VARGAS GARCIA | CONSULTAS | TRANSFERENCIAS | ADMINISTRACION | SALIR |
|-----------------------------------------------------------|-----------|----------------|----------------|-------|
| Lunes, 4 de Enero de 2016 16:45:46 Ciudad de México       |           |                |                |       |
| Ultima vez que ingreso dic 212015 09:56:02:870            |           |                |                |       |
| Consulta de cuentas                                       |           |                |                |       |

| Estados de cuenta |                        |                |              |  |
|-------------------|------------------------|----------------|--------------|--|
| •                 | Cuent                  | tas de cheques |              |  |
| No. de Cuenta     | Tipo de producto       |                | Mes          |  |
| 00000398268       | GRUPO BANCA ELECTRONIC | A              | ✓ Seleccione |  |
| 00000398241       | GRUPO BANCA ELECTRONIC | A              | Marzo 2013   |  |
| •                 |                        | Créditos       |              |  |

En el submenú de Estado de Cuenta podrá consultar sus estados de cuenta de Cheques, Inversiones y Crédito por un periodo hasta de 6 meses a partir del 15 de cada mes. Por su seguridad para solicitar el estado de cuenta es necesario que tecleé su Clave Dinámica para su visualización o impresión.

> 0101010 10 01010 010 001 010100 001 00101010 10111

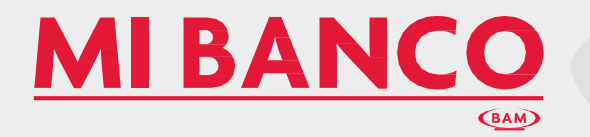

| Lunes, 4 de<br>Ultima vezo<br>Transt - Ó fros | el módulo de<br>de realizar y,<br>raciones a su<br>ntas propias<br>ntas de terce<br>spasos a otro | e Transferencic<br>/o programar<br>Js:<br>de BAM<br>eros de BAM<br>os Bancos | as usted<br>sus             | S                              | TRANSFERENCIAS              | ADMINISTRACION                                    | SALIR<br>ARIO MI LINEA<br>MI LINEA                                          | MENSAJE              |
|-----------------------------------------------|---------------------------------------------------------------------------------------------------|------------------------------------------------------------------------------|-----------------------------|--------------------------------|-----------------------------|---------------------------------------------------|-----------------------------------------------------------------------------|----------------------|
| Tipos de Transferencias                       | Cuentas Propias BAM                                                                               | Cuentas a Terceros BAM                                                       | Traspasos a<br>Otros Bancos | Programación de<br>Operaciones |                             |                                                   | Banco Autofin no p<br>datos personales<br>contraseñas por co<br>electrónico | pide<br>s o<br>prreo |
|                                               | Cuenta de Retiro:<br>Cuenta de Retiro<br>Cuenta de Depósito:<br>Cuenta de Depósito                |                                                                              |                             |                                | Seleccione :<br>y la cuenta | su cuenta de<br>de depósito                       | retiro<br>Conocerá                                                          | la                   |
|                                               | Concepto:<br>Importe:<br>Fecha                                                                    | Desea prog                                                                   | ramar la transfe            | erencia                        | y la fech<br>realizar l     | el concepto, i<br>na en que des<br>a transferenci | mporfe<br>ea<br>a jen<br>om de g                                            | 01<br>0100           |
|                                               |                                                                                                   | Acep                                                                         | tar Cancelar                | )                              |                             |                                                   | 01000011 010100 0                                                           | IO1                  |

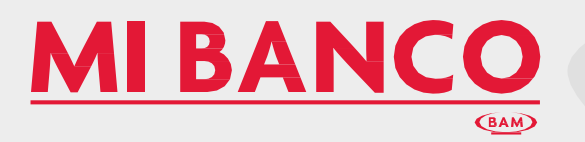

| B                             | envenido(a) a Mi Banco<br>DANIEL VARGAS GAR | en Line@<br>CIA                                     | CONSULTAS                | TRANSFERENCIAS                    | ADMINISTRACION               | SALIR                                       |
|-------------------------------|---------------------------------------------|-----------------------------------------------------|--------------------------|-----------------------------------|------------------------------|---------------------------------------------|
| Lunes, 4 de Enero de 2016 16  | ::45:4 <mark>6</mark> Ciudad de México      |                                                     |                          |                                   |                              |                                             |
| Ultima vez que ingreso dic 21 | 1 2015 09:56:02:870                         |                                                     |                          |                                   |                              |                                             |
| Transferencia                 | IS                                          |                                                     |                          |                                   |                              |                                             |
| Cuentas propias, terc         | eros y a otros banc                         | OS                                                  |                          |                                   |                              |                                             |
| Tipos de Transferencias       | Cuentas Propias BAM                         | Cuentas a Terceros BAM Traspasos a<br>Otros Banco   | Seleccior<br>de retiro   | e su cuenta<br>/ la<br>o donásito |                              | Banco Autofin no pide<br>datos personales o |
| Cue                           | entas a Terceros                            |                                                     | cuenta d                 |                                   |                              | electrónico                                 |
|                               | Cuenta de Retiro:                           |                                                     |                          |                                   |                              |                                             |
|                               | Cuenta de Retiro                            |                                                     |                          | :                                 |                              | No.                                         |
|                               | Cuenta de Depósito:                         |                                                     |                          | 101111 01011 01 0                 |                              |                                             |
|                               | Cuenta de Depósito                          |                                                     |                          | \$                                |                              |                                             |
|                               | Concepto:                                   |                                                     |                          |                                   |                              |                                             |
|                               | Importe:                                    |                                                     |                          | Fscri                             | na el concer                 | oto                                         |
|                               | Fecha:                                      | Fecha                                               |                          | inare                             | se el importe                |                                             |
|                               | Clave Dinámica:                             | TABOARA I                                           |                          | selec                             | cione la fecl                | na su                                       |
|                               |                                             | Aceptar                                             | ar                       | clave<br>en e                     | e dinámica c<br>l botón acep | lé click <sup>to</sup>                      |
|                               |                                             | Al confirmar la<br>se mostrará su o<br>de operación | transferenc<br>comprobar | ia<br>nte                         |                              |                                             |

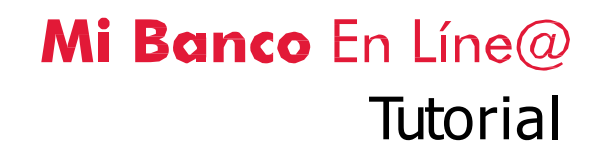

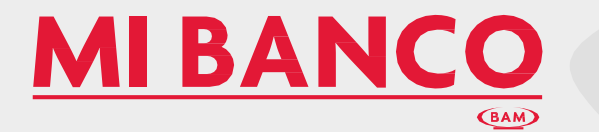

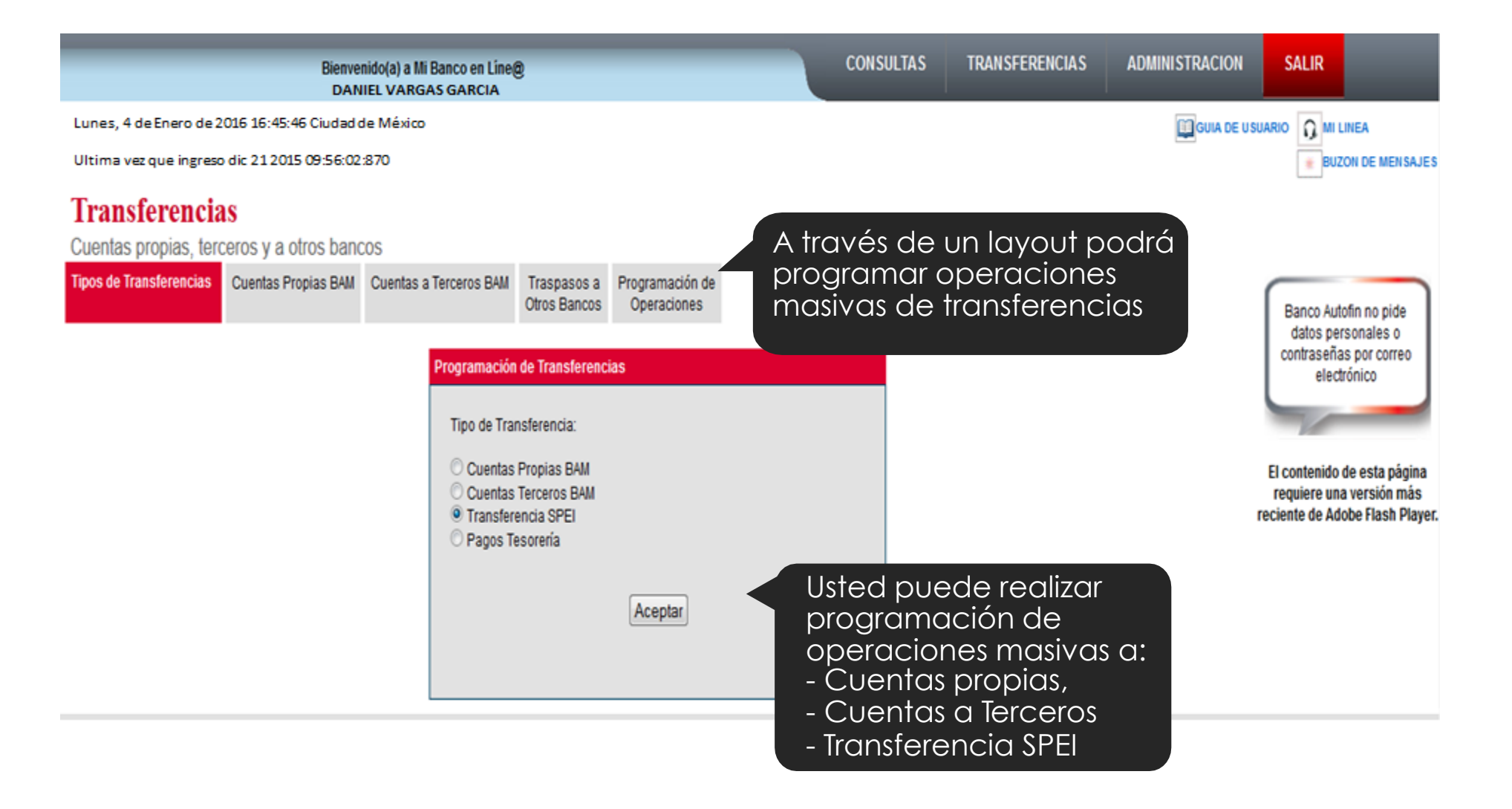

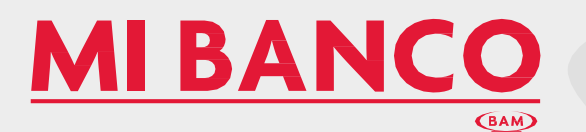

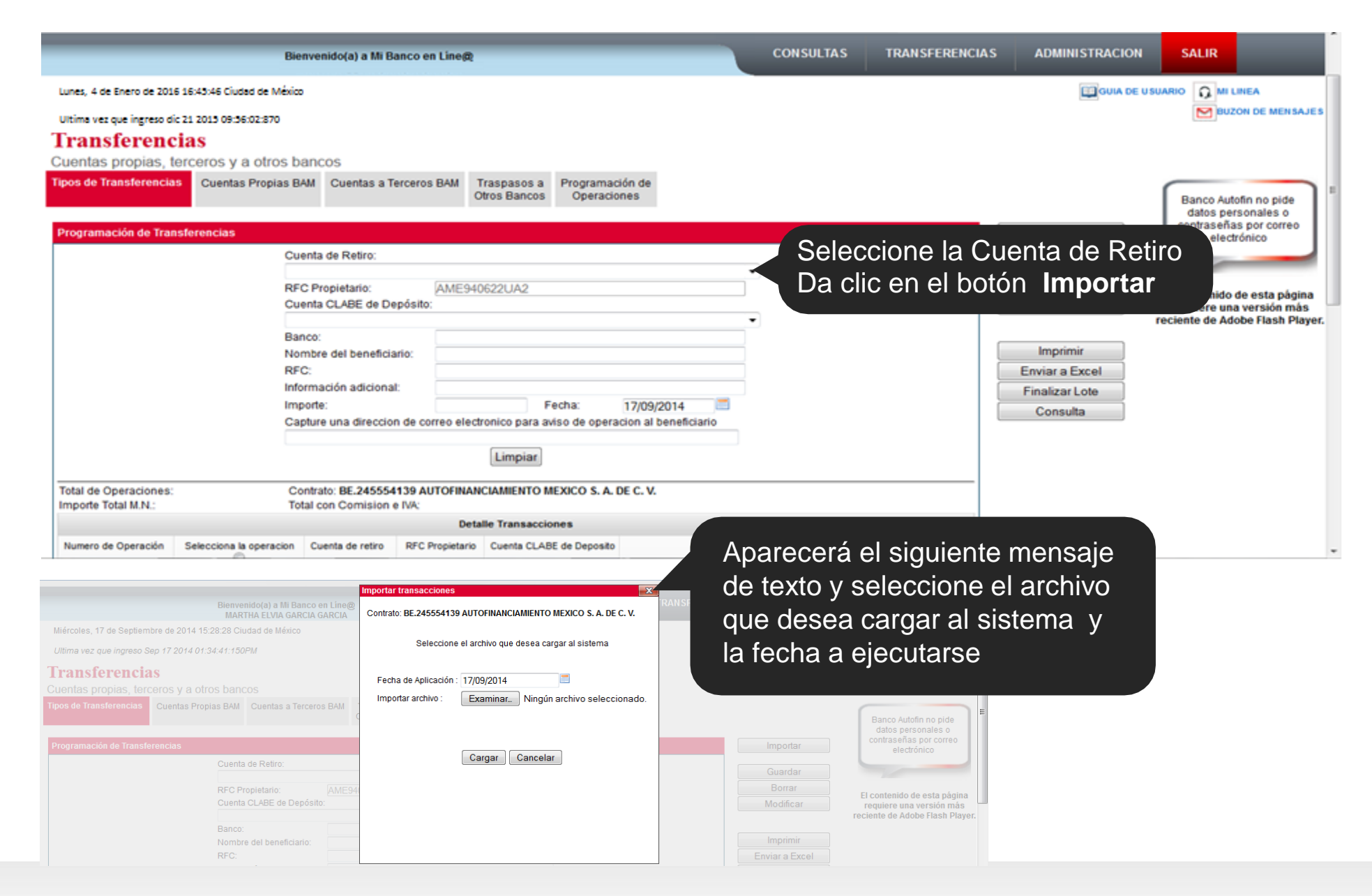

#### ESTRUCTURA DEL LAYOUT

•Descripción del formato del archivo a importar para ejecutar transacciones por lote.

#### **OPERACIONES CUENTAS PROPIAS**

Ejemplo: El primer registro deberá incluir el siguiente texto CuentaRetiro, CuentaDeposito, Concepto, Importe, Correo

| Columna | Descripción     | Longitud |
|---------|-----------------|----------|
| 1       | Cuenta Retiro   | 11       |
| 2       | Cuenta Deposito | 11       |
| 3       | Concepto        | 32       |
| 4       | Importe         | 18       |
| 5       | Correo          | 30       |

| LayoutCtasPropias.csv: Bloc d                                                                                                    | le notas                                                                                                    |                                                                                                    |
|----------------------------------------------------------------------------------------------------|----------------------------------------------------------------------------------------------------|----------------------------------------------------------------------------------------------------|
| <u>A</u> rchivo <u>E</u> dición F <u>o</u> rmato <u>V</u>                                                                                                | <u>/</u> er Ay <u>u</u> da                                                                                                    |                                                                                                    |
| LuentaRetiro,CuentaDep<br>609908,99082,TEST 0810<br>609908,99082,TEST 0810<br>609908,99082,TEST 0810<br>609908,99082,TEST 0810<br>609908,99082,TEST 0810 | Dosito,Concepto,Importe,Co<br>2015 Lote Masivo Tx 1,0<br>2015 Lote Masivo Tx 2,1<br>2015 Lote Masivo Tx 3,0<br>2015 Lote Masivo Tx 4,2<br>2015 Lote Masivo Tx 5,2 | orreo<br>.71,jparedes@bam.com.mx<br>.25,jparedes@bam.com.mx<br>.49,jparedes@bam.com.mx<br>.8,jparedes@bam.com.mx<br>.22,jparedes@bam.com.mx |

#### OPERACIONES CUENTAS DE TERCEROS BAM

Ejemplo: El primer registro deberá incluir el siguiente texto CuentaRetiro, CuentaDeposito, Concepto, Importe, Correo

| Columna | Descripción     | Longitud |
|---------|-----------------|----------|
| 1       | Cuenta Retiro   | 11       |
| 2       | Cuenta Deposito | 11       |
| 3       | Concepto        | 32       |
| 4       | Importe         | 18       |
| 5       | Correo          | 30       |

| LayoutCtasTerceros.csv: Bloc de notas                                                                                                    |  |
|----------------------------------------------------------------------------------------------------|--|
| <u>A</u> rchivo <u>E</u> dición F <u>o</u> rmato <u>V</u> er Ay <u>u</u> da                                                                                                    |  |
| CuentaRetiro,CuentaDeposito,Concepto,Importe,Correo<br>609908,12347,Pago a terceros TX 1,2937.35,jparedes@bam.com.mx<br>609908,12347,Pago a terceros TX 1,70.73,jparedes@bam.com.mx<br>609908,12347,Pago a terceros TX 1,39.47,jparedes@bam.com.mx<br>609908,12347,Pago a terceros TX 1,2881.83,jparedes@bam.com.mx<br>609908,12347,Pago a terceros TX 1,2869.41,jparedes@bam.com.mx<br>609908,12347,Pago a terceros TX 1,2869.41,jparedes@bam.com.mx<br>609908,12347,Pago a terceros TX 1,2869.41,jparedes@bam.com.mx |  |

#### OPERACIONES TRANSFERENCIAS A OTROS BANCOS

Ejemplo: El primer registro deberá incluir el siguiente texto CuentaRetiro, CLABE, Banco, NombreBeneficiario, RFC, Importe, Descripción, Correo

| Columna | Descripción         | Longitud |                                                                                                    |
|---------|---------------------|----------|----------------------------------------------------------------------------------------------------|
| 1       | Cuenta Retiro       | 11       | LayoutInterbancarias.txt: Bloc de notas                                                                                                    |
| 2       | CLABE               | 18       | Archivo Edición Formato Ver Ayuda                                                                                                    |
| 3       | Banco               | 20       | CuentaRetiro,CLABE,Banco,NombreBeneticiario,RFC,Importe,Descripcion,Correo<br>609908,021811123456789981,H5BC,JOSE ARTURO PAREDES GONZALEZ,PAGA840918A68,3241.75,Prueba SPEI Lote 1 TX 1,jparedes@bam.com.mx<br>609908.02181100001234519 H5BC,JOSE ARTURO PAREDES GONZALEZ,PAGA840918A68,3241.75,Prueba SPEI Lote 1 TX 1,jparedes@bam.com.mx |
| 4       | Nombre Beneficiario | 32       | 609908,021811000001234522,HSBC,JOSE ARTURO PAREDES GONZALEZ,PAGA840918471,451.85,Prueba SPEI Lote 1 Tx 3,jparedes@bam.com.mx<br>609908,021811000001234535,HSBC,JOSE ARTURO PAREDES GONZALEZ,PAGA840918471,451.85,Prueba SPEI Lote 1 Tx 4, jparedes@bam.com.mx                                                                               |
| 5       | RFC                 | 13       | 609908,002180000045610014,BANAMEX,JOSE ARTURO PAREDES GONZALEZ,PAGA840918A72,621.32,Prueba SPEI Lote 1 TX 5,jparedes@bam.com.mx<br>609908,002180000045610027,BANAMEX,JOSE ARTURO PAREDES GONZALEZ,PAGA840918A73,4622.72,Prueba SPEI Lote 1 TX 6,jparedes@bam.com.mx                                                                         |
| 6       | Importe             | 18       | 609908,002560000045610032,BANAMEX,JOSE ARTURO PAREDES GONZALEZ,PAGA840918A74,5762.22,Prueba SPEI Lote 1 Tx 7,jparedes@bam.com.mx<br>609908,002097000045610042,BANAMEX,JOSE ARTURO PAREDES GONZALEZ,PAGA840918A75,231.31,Prueba SPEI Lote 1 Tx 8,jparedes@bam.com.mx                                                                         |
| 7       | Descripción         | 32       |                                                                                                    |
| 8       | Correo              | 30       | Mi Banco en Línea @ Marca Registrada - Banco Autofin México 2012                                                                                                    |
|         |                     |          | Todos los derechos reservados                                                                                                    |

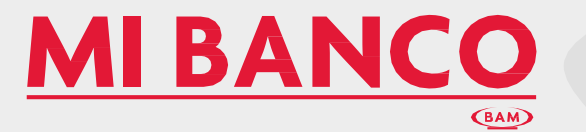

# **MIBANCO**

PERSONAL PROPERTY AND INCOME.

|                                                                            | a contraction of the second                                                                                                    | Cuenta de repro                                                                                                    | RPC Propietano                                                                         | Cuenta CLABE de Deposito                                                                                                    | Banco                                                                  | Importe | Comisión e NA                       | Total Comisión e NA                                                                                          | Nombre Beneficiario                                                                                    | RFC Beneficiano                                              | Concepto de Pagi             | Fecha Ejeci | Status    | Correo Ele |
|----------------------------------------------------------------------------|----------------------------------------------------------------------------------------------------|----------------------------------------------------------------------------------------------------|----------------------------------------------------------------------------------------|----------------------------------------------------------------------------------------------------|------------------------------------------------------------------------|---------|-------------------------------------|----------------------------------------------------------------------------------------------------|----------------------------------------------------------------------------------------------------|--------------------------------------------------------------|------------------------------|-------------|-----------|------------|
|                                                                            | 10                                                                                                    | 00000356506                                                                                                    | AME940622UA2                                                                           | 021691063278400401                                                                                                    | BANCO                                                                  | 30.00   | 4.04                                | 34.64                                                                                                    | Prueba SPEI                                                                                            | RORA880619MX                                                 | Prueba colas                 | 17/09/2014  | Pendiente |            |
|                                                                            | 2                                                                                                    | 00000509248                                                                                                    | AME940622UA2                                                                           | 012180004427161355                                                                                                    | BANCO                                                                  | 42.00   | 4.64                                | 46.64                                                                                                    | Prueba SPEI                                                                                            | R0RA860619803                                                | Prueba colas                 | 17/09/2014  | Pendiente |            |
|                                                                            | [2]                                                                                                    | 00000356457                                                                                                    | AME940622UA2                                                                           | 072691008997052319                                                                                                    | BANCO                                                                  | 5.00    | 4.64                                | 9.64                                                                                                    | Prueba SPEI                                                                                            | RORA860619MX5                                                | Prueba colas                 | 17/09/2014  | Pendiente |            |
|                                                                            | 10                                                                                                    | 00000579254                                                                                                    | AME940622UA2                                                                           | 072180008478781670                                                                                                    | BANCO                                                                  | 44.00   | 4.64                                |                                                                                                    | -                                                                                                    |                                                              |                              |             |           |            |
|                                                                            | 121                                                                                                    | 0000001667                                                                                                    | AME940622UA2                                                                           | 012416004429241109                                                                                                    | BANCO                                                                  | 41.00   | 4.64                                | Visualiz                                                                                                    | zará to                                                                                                | das la                                                       | is ode                       | eraci       | ione      | ÐS         |
|                                                                            | 2                                                                                                    | 00000366487                                                                                                    | AME940622UA2                                                                           | 072650002008191180                                                                                                    | BANCO                                                                  | 35.00   | 4.64                                | rogictro                                                                                                    | adar (                                                                                                 |                                                              | ionar                        |             |           |            |
|                                                                            | 19                                                                                                    | 00000275263                                                                                                    | AME940622UA2                                                                           | 021180040280579825                                                                                                    | BANCO                                                                  | 4.00    | 4.64                                | regisire                                                                                                    | iaas. s                                                                                                | elecc                                                        | IONAL                        | IQ          |           |            |
|                                                                            | 191                                                                                                    | 0000001864                                                                                                    | AME940622UA2                                                                           | 012290001955063520                                                                                                    | BANCO                                                                  | 9.00    | 4.64                                | operad                                                                                                    | ción p                                                                                                 | ara vo                                                       | alidar                       | el e        | stat      | US         |
|                                                                            | [9]                                                                                                    | 00000356457                                                                                                    | AME940622UA2                                                                           | 072100002030826698                                                                                                    | BANCO                                                                  | 45.00   | 4.64                                |                                                                                                    | tranca                                                                                                 | anian                                                        | ~~                           |             |           |            |
|                                                                            |                                                                                                    | 00000579254                                                                                                    | AME940622UA2                                                                           | 014375655025782471                                                                                                    | BANCO                                                                  | 10.00   | 4.64                                | de sus                                                                                                    | iransa                                                                                                 | CCION                                                        | es.                          |             |           |            |
|                                                                            |                                                                                                    |                                                                                                    |                                                                                        |                                                                                                    |                                                                        |         |                                     | Da clic                                                                                                    | en el                                                                                                  | botón                                                        | n Fina                       | lizar       | Lote      | Э          |
|                                                                            |                                                                                                    |                                                                                                    |                                                                                        |                                                                                                    |                                                                        |         |                                     | nara si                                                                                                    |                                                                                                    | ición                                                        | vaut                         | orizo       | ció       | n          |
| 10                                                                         | a source a second                                                                                                    | all to be find                                                                                                    | ell accessore a                                                                        |                                                                                                    |                                                                        |         |                                     |                                                                                                    | <b>J</b>                                                                                               |                                                              | /                            |             |           |            |
| C I                                                                        | ontrato: BE.245<br>umero de Regi                                                                                                    | stros Capti                                                                                                    | urados :                                                                               | 19<br>\$ 483.00                                                                                                    | 3. A. DE C. V.                                                         |         | Apare<br>menso                      | ecerá e<br>aje co <u>n</u>                                                                                   | l siguie<br>el <u>nú</u> n                                                                             | nte<br>ner <u>o d</u>                                        | le                           |             |           |            |
| C (<br>N<br>In<br>In                                                       | ontrato: BE.245<br>umero de Regi:<br>nporte :<br>nporte Total con                                                                                                    | stros Captu<br>Comision                                                                                                    | e IVA :<br>ceptar                                                                      | 19<br>\$ 483.00<br>\$ 571.16<br>Cancelar                                                                                                    | 3. A. DE C. V.                                                         |         | Apare<br>menso<br>registr<br>el bot | ecerá e<br>aje con<br>os e im<br>ón ace                                                                      | l siguie<br>el nún<br>porte y<br>ptar o                                                                | nte<br>nero d<br>/ da c<br>cance                             | le<br>lic en<br>elar         |             |           |            |
| C (<br>N<br>In<br>In                                                       | ontrato: BE.245<br>umero de Regi:<br>nporte :<br>nporte Total con<br>spaso a Otros                                                                                                    | stros Captu<br>Comision<br>A<br>Bancos                                                                                         | e IVA : (                                                                              | 483.00<br>\$ 571.16<br>Cancelar                                                                                                    |                                                                        |         | Apare<br>menso<br>registr<br>el bot | ecerá e<br>aje con<br>os e im<br>ón ace<br>El sist <u>er</u>                                                 | l siguie<br>el nún<br>porte y<br>ptar o<br>na en <u>vi</u>                                             | nte<br>nero d<br>/ da c<br>cance                             | le<br>lic en<br>elar         |             |           |            |
| Co<br>N<br>In<br>In<br>Tras                                                | ontrato: BE.245<br>umero de Regi:<br>nporte :<br>nporte Total con<br>spaso a Otros<br>ontrato: BE.245                                                                                                 | stros Captu<br>comision<br>A<br>Bancos<br>554139 AU                                                                            | e IVA :<br>ceptar                                                                      | AMIENTO MEXICO<br>\$ 483.00<br>\$ 571.16<br>Cancelar<br>CIAMIENTO MEXICO                                                                                         | ) S. A. DE C. V                                                        |         | Apare<br>menso<br>registr<br>el bot | ecerá e<br>aje con<br>os e im<br>ón ace<br>El sistem                                                         | l siguie<br>el nún<br>porte y<br>ptar o<br>na envi                                                     | nte<br>nero d<br>/ da c<br>cance<br>iará el                  | le<br>lic en<br>elar         |             |           |            |
| Co<br>N<br>In<br>In<br>Co<br>La                                            | ontrato: BE.245<br>umero de Regi:<br>nporte :<br>nporte Total con<br>spaso a Otros<br>ontrato: BE.245<br>(s) transferenc                                                                              | stros Captu<br>comision<br>Bancos<br>554139 AU                                                                                 | e IVA :<br>ceptar                                                                      | AMIENTO MEXICO<br>\$ 483.00<br>\$ 571.16<br>Cancelar<br>CIAMIENTO MEXICO<br>dada(s) exitosame                                                                    | ) S. A. DE C. V<br>nte.                                                |         | Apare<br>menso<br>registr<br>el bot | ecerá e<br>aje con<br>os e im<br>ón ace<br>El sistem<br>mensaje                                              | l siguie<br>el nún<br>porte y<br>ptar o<br>na envi<br>e de la                                          | nte<br>nero d<br>/ da c<br>cance<br>iará el                  | le<br>lic en<br>elar         |             |           |            |
| Co<br>N<br>In<br>In<br>Tra:<br>Co<br>La<br>EI                              | ontrato: BE.245<br>umero de Regi<br>nporte :<br>nporte Total con<br>spaso a Otros<br>ontrato: BE.245<br>(s) transferenc<br>Número de Re                                                               | stros Captu<br>stros Captu<br>Comision<br>A<br>Bancos<br>554139 AL<br>ia(s) ha(n)<br>iferencia co                              | e IVA :<br>ceptar<br>TOFINANC<br>sido guaro<br>prrespondi                              | AMIENTO MEXICO<br>\$ 483.00<br>\$ 571.16<br>Cancelar<br>CIAMIENTO MEXICO<br>dada(s) exitosame<br>ente a estas transf                                             | ) S. A. DE C. V<br>nte.<br>'erencias es                                | R       | Apare<br>menso<br>registr<br>el bot | ecerá e<br>aje con<br>os e im<br>ón ace<br>El sistem<br>mensaje                                              | l siguie<br>el nún<br>porte y<br>ptar o<br>na envi<br>e de la<br>encias                                | nte<br>nero d<br>/ da c<br>cance<br>iará el                  | lic en<br>elar               |             |           |            |
| Co<br>N<br>In<br>In<br>Tras<br>Co<br>La<br>EI<br>19                        | ontrato: BE.245<br>umero de Regi:<br>nporte :<br>nporte Total con<br>spaso a Otros<br>ontrato: BE.245<br>(s) transferenc<br>Número de Re<br>183.                                                      | stros Captu<br>stros Captu<br>Comision<br>A<br>Bancos<br>554139 AU<br>ia(s) ha(n)<br>ferencia co                               | e IVA :<br>ceptar<br>TOFINANC                                                          | AMIENTO MEXICO<br>\$ 483.00<br>\$ 571.16<br>Cancelar<br>CAMIENTO MEXICO<br>dada(s) exitosame<br>ente a estas transf                                              | ) S. A. DE C. V<br>nte.<br>ferencias es                                |         | Apare<br>menso<br>registr<br>el bot | ecerá e<br>aje con<br>os e im<br>ón ace<br>El sistem<br>mensaje<br>transfere                                 | l siguie<br>el nún<br>porte y<br>ptar o<br>na envi<br>e de la<br>encias                                | nte<br>nero d<br>/ da c<br>cance<br>iará el<br>s<br>on éxite | le<br>lic en<br>elar         |             |           |            |
| Co<br>N<br>In<br>In<br>In<br>Co<br>La<br>EI<br>19                          | ontrato: BE.245<br>umero de Regi:<br>nporte :<br>nporte Total con<br>spaso a Otros<br>ontrato: BE.245<br>(s) transferenc<br>Número de Re<br>183.<br>ilice este Número                                 | stros Captu<br>stros Captu<br>Comision<br>A<br>Bancos<br>554139 AL<br>ia(s) ha(n)<br>ferencia cu<br>aro de Refi                | e IVA :<br>ceptar<br>ITOFINANC<br>Sido guar<br>prrespondi<br>erencia en                | AMIENTO MEXICO<br>\$ 483.00<br>\$ 571.16<br>Cancelar<br>CIAMIENTO MEXICO<br>dada(s) exitosame<br>ente a estas transf                                             | ) S. A. DE C. V<br>nte.<br>ferencias es                                | R<br>E  | Apare<br>menso<br>registr<br>el bot | ecerá e<br>aje con<br>os e im<br>ón ace<br>El sistem<br>mensaje<br>transfere<br>guarda                       | l siguie<br>el nún<br>porte y<br>ptar o<br>na envi<br>e de la<br>encias<br>das cc                      | nte<br>nero d<br>/ da c<br>cance<br>iará el<br>s<br>on éxite | le<br>lic en<br>elar<br>o y  |             |           |            |
| Co<br>N<br>In<br>In<br>Tras<br>Co<br>La<br>EI<br>19<br>Ut<br>cu            | ontrato: BE.245<br>umero de Regi<br>aporte :<br>aporte Total con<br>spaso a Otros<br>ontrato: BE.245<br>(s) transference<br>Número de Re<br>183.<br>ilice este Núme<br>entas en Opera                 | stros Captu<br>stros Captu<br>Comision<br>A<br>Bancos<br>554139 AU<br>ia(s) ha(n)<br>iferencia cu<br>ero de Refe<br>aciones Pr | e IVA :<br>Ceptar<br>UTOFINANC<br>Sido guardor<br>prrespondi<br>erencia en<br>ogramada | AMIENTO MEXICO<br>483.00<br>571.16<br>Cancelar<br>CIAMIENTO MEXICO<br>dada(s) exitosame<br>ente a estas transf<br>el Módulo de Cons<br>s para consultar el       | O S. A. DE C. V.<br>nte.<br>rerencias es<br>sultas de<br>estado de las |         | Apare<br>menso<br>registr<br>el bot | ecerá e<br>aje con<br>os e im<br>ón ace<br>El sistem<br>mensaje<br>transfere<br>guarda<br>el núme            | l siguie<br>el nún<br>porte y<br>ptar o<br>a envi<br>e de la<br>encias<br>das co                       | nte<br>nero d<br>/ da c<br>cance<br>iará el<br>s<br>on éxite | le<br>lic en<br>elar<br>o y  |             |           |            |
| Co<br>N<br>In<br>In<br>In<br>In<br>Co<br>La<br>EI<br>19<br>Ut<br>cu<br>tra | ontrato: BE.245<br>umero de Regi<br>aporte :<br>aporte Total con<br>spaso a Otros<br>ontrato: BE.245<br>(s) transference<br>Número de Re<br>183.<br>ilice este Núme<br>entas en Opera<br>nsferencias. | stros Captu<br>stros Captu<br>Comision<br>A<br>Bancos<br>554139 AU<br>ia(s) ha(n)<br>ferencia co<br>ero de Refe<br>aciones Pr  | e IVA :<br>Ceptar<br>UTOFINANCE<br>Sido guar<br>prrespondi<br>erencia en<br>ogramada   | AMIENTO MEXICO<br>\$ 483.00<br>\$ 571.16<br>Cancelar<br>CIAMIENTO MEXICO<br>dada(s) exitosame<br>ente a estas transf<br>el Módulo de Cons<br>s para consultar el | O S. A. DE C. V.<br>nte.<br>ferencias es<br>sultas de<br>estado de las | R<br>8  | Apare<br>menso<br>registr<br>el bot | ecerá e<br>aje con<br>os e im<br>ón ace<br>El sistem<br>mensaje<br>transfere<br>guarda<br>el núme            | l siguie<br>el nún<br>porte y<br>ptar o<br>na envi<br>e de la<br>encias<br>das co<br>ero de            | nte<br>nero d<br>/ da c<br>cance<br>iará el<br>s<br>on éxite | le<br>lic en<br>elar<br>0 y  |             |           |            |
| Co<br>N<br>In<br>In<br>In<br>Co<br>La<br>EI<br>19<br>Ut<br>cu<br>tra       | ontrato: BE.245<br>umero de Regi<br>aporte :<br>aporte Total con<br>ontrato: BE.245<br>(s) transferenc<br>Número de Re<br>183.<br>ilice este Núme<br>entas en Opera<br>nsferencias.                   | stros Captu<br>stros Captu<br>Comision<br>A<br>Bancos<br>554139 AU<br>ia(s) ha(n)<br>iferencia co<br>ero de Refe<br>aciones Pr | e IVA :<br>ceptar<br>UTOFINANCE<br>sido guar<br>orrespondi<br>erencia en<br>ogramada   | AMIENTO MEXICO<br>\$ 483.00<br>\$ 571.16<br>Cancelar<br>CAMIENTO MEXICO<br>dada(s) exitosame<br>ente a estas transf<br>el Módulo de Cons<br>s para consultar el  | ) S. A. DE C. V.<br>nte.<br>ferencias es<br>sultas de<br>estado de la: | R<br>S  | Apare<br>menso<br>registr<br>el bot | ecerá e<br>aje con<br>os e im<br>ón ace<br>El sistem<br>mensaje<br>transfere<br>guarda<br>el núme<br>Referen | l siguie<br>el nún<br>porte y<br>ptar o<br>na envi<br>e de la<br>encias<br>das co<br>ero de<br>cia o f | nte<br>nero d<br>/ da c<br>cance<br>iará el<br>s<br>on éxite | lic en<br>elar<br>o y<br>ara |             |           |            |

# **MI BANCO**

#### Consulta de cuentas

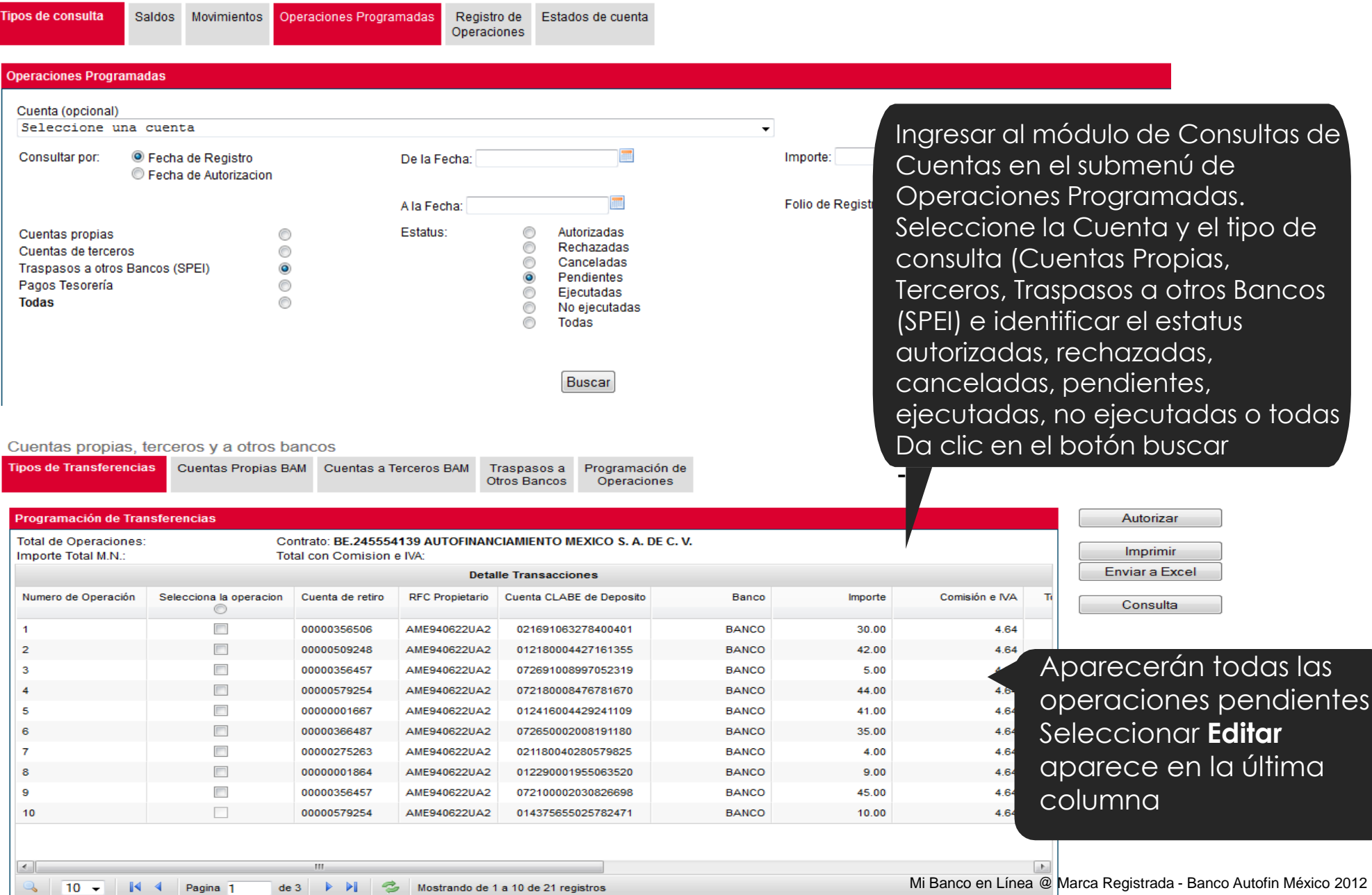

Mi Banco En Líne@

**Tutorial** 

### MIBANCO (BAN)

### **Mi Banco** En Líne@ Tutorial

#### Cuentas propias, terceros y a otros bancos

| Tipos de Transferencias | Cuentas Propias BAM | Cuentas a Terceros BAM | Traspasos a  | Programación de |
|-------------------------|---------------------|------------------------|--------------|-----------------|
|                         |                     |                        | Otros Bancos | Operaciones     |

| Fotal de Operaciones:<br>mporte Total M.N.: <b>48</b> | : <b>19 C</b> c<br>3 To       | ontrato: BE.245554<br>tal con Comision | 139 AUTOFINAN<br>e IVA: 571.16 | CIAMIENTO MEXICO S. A. DE C | . V.  |         |                |   |
|-------------------------------------------------------|-------------------------------|----------------------------------------|--------------------------------|-----------------------------|-------|---------|----------------|---|
|                                                       |                               |                                        | Deta                           | lle Transacciones           |       |         |                |   |
| Numero de Operación                                   | Selecciona la operacion<br>() | Cuenta de retiro                       | RFC Propietario                | Cuenta CLABE de Deposito    | Banco | Importe | Comisión e IVA | т |
| 1                                                     |                               | 00000356506                            | AME940622UA2                   | 021691063278400401          | BANCO | 30.00   | 4.64           |   |
| 2                                                     |                               | 00000509248                            | AME940622UA2                   | 012180004427161355          | BANCO | 42.00   | 4.64           |   |
| 3                                                     |                               | 00000356457                            | AME940622UA2                   | 072691008997052319          | BANCO | 5.00    | 4.64           |   |
| 4                                                     |                               | 00000579254                            | AME940622UA2                   | 072180008476781670          | BANCO | 44.00   | 4.64           |   |
| 5                                                     |                               | 0000001667                             | AME940622UA2                   | 012416004429241109          | BANCO | 41.00   | 4.64           |   |
| 6                                                     |                               | 00000366487                            | AME940622UA2                   | 072650002008191180          | BANCO | 35.00   | 4.64           |   |
| 7                                                     |                               | 00000275263                            | AME940622UA2                   | 021180040280579825          | BANCO | 4.00    | 4.64           |   |
| 8                                                     |                               | 0000001864                             | AME940622UA2                   | 012290001955063520          | BANCO | 9.00    | 4.64           |   |
| 9                                                     | $\checkmark$                  | 00000356457                            | AME940622UA2                   | 072100002030826698          | BANCO | 45.00   | 4.64           |   |
| 10                                                    |                               | 00000579254                            | AME940622UA2                   | 014375655025782471          | BANCO | 10.00   | 4.64           |   |

#### Autorizar Imprimir Enviar a Excel

Consulta

Seleccione las operaciones para su autorización, da clic en el botón **Autorizar** del lado derecho

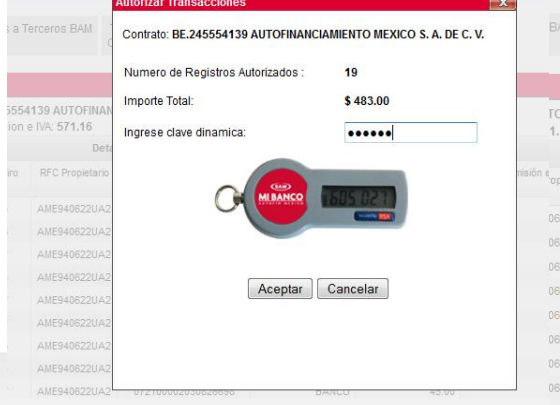

|                         | Autorizar Transacciones                                                                                                    | 1            |
|-------------------------|----------------------------------------------------------------------------------------------------|--------------|
| BAM .                   | Contrato: BE.245554139 AUTOFINANCIAMIENTO MEXICO S. A. DE C. V.                                                                                         |              |
|                         | Las transferencias han sido autorizadas exitosamente.                                                                                                   |              |
|                         | El Número de Referencia correspondiente a estas transferencias es 19183.                                                                                |              |
| TOFINAN<br>1.16<br>Deta | Utilice este Número de Referencia en el Módulo de Consultas de cuentas<br>en Operaciones Programadas para consultar el estado de las<br>transferencias. |              |
| <sup>e</sup> opietario  | Aceptar                                                                                                    | nisión e IVA |
| 0622UA2                 |                                                                                                    | 4.64         |
| 0622UA2                 |                                                                                                    | 4.64         |
| 0622UA2                 |                                                                                                    | 4.64         |
| 0622UA2                 |                                                                                                    | 4.64         |
| 0622UA2                 |                                                                                                    | 4.64         |
| 0622UA2                 |                                                                                                    | 4.64         |
| 0622UA2                 |                                                                                                    | 4.64         |
| 0622UA2                 |                                                                                                    | 4.64         |
|                         | 072100002030620096 DANCO 45.00                                                                                                    | 4.64         |

Para su confirmación aparece el mensaje número de registros e importe autorizados Ingrese su clave dinámica Da clic en el botón aceptar o cancelar

Aparecerá el mensaje de las transacciones autorizados con el número de referencia o lote de las operaciones autorizadas exitosamente.

### MIBANCO (BAND)

#### Consulta de cuentas

#### Movimientos Tipos de consulta Saldos Operaciones Programadas Registro de Estados de cuenta Operaciones Operaciones Programadas Cuenta (opcional) Seleccione una cuenta Consultar por: Fecha de Registro De la Fecha: Fecha de Autorizacion A la Fecha: Estatus: ۲ Autorizadas $\bigcirc$ Cuentas propias $\bigcirc$ Rechazadas ۲ Cuentas de terceros Canceladas $\bigcirc$ Traspasos a otros Bancos (SPEI) ۲ $\bigcirc$ Pendientes Pagos Tesorería ۲ $\bigcirc$ Eiecutadas Todas ۲ $\bigcirc$ No ejecutadas $\bigcirc$ Todas

Buscar

• En el Módulo de Consulta de Cuentas en el submenú de Operaciones Programadas podrá validar el estatus de las operaciones autorizadas, rechazadas, canceladas, pendientes, folio, importe o todas

Mi Banco En Líne@

Tutorial

Folio de Registro: 19183

| nporte Total              | I M.N.:         |                            |         |                  |                 | Total con Comision e IVA: |       |          |                   |
|---------------------------|-----------------|----------------------------|---------|------------------|-----------------|---------------------------|-------|----------|-------------------|
| Numero<br>de<br>Operacion | Numero<br>Folio | Selecciona<br>la operacion | Usuario | Cuenta de retiro | RFC Propietario | Cuenta de Deposito        | Banco | Importe  | Comision<br>e IVA |
| 1                         | 19183           |                            | 160-002 | 00000579254      | AME940622UA2    | 014375655025782471        | BANCO | \$ 10.00 | \$ 4.             |
| 2                         | 19183           |                            | 160-002 | 00000356457      | AME940622UA2    | 072100002030826698        | BANCO | \$ 45.00 | \$ 4.             |
| 3                         | 19183           |                            | 160-002 | 0000001864       | AME940622UA2    | 012290001955063520        | BANCO | \$ 9.00  | \$ 4.             |
| 4                         | 19183           |                            | 160-002 | 00000275263      | AME940622UA2    | 021180040280579825        | BANCO | \$ 4.00  | \$ 4.             |
| 5                         | 19183           |                            | 160-002 | 00000366487      | AME940622UA2    | 072650002008191180        | BANCO | \$ 35.00 | \$4.              |
| 6                         | 19183           |                            | 160-002 | 0000001667       | AME940622UA2    | 012416004429241109        | BANCO | \$ 41.00 | \$4.              |
| 7                         | 19183           |                            | 160-002 | 00000579254      | AME940622UA2    | 072180008476781670        | BANCO | \$ 44.00 | \$4.              |
| 8                         | 19183           |                            | 160-002 | 00000356457      | AME940622UA2    | 072691008997052319        | BANCO | \$ 5.00  | \$4.              |
| 9                         | 19183           |                            | 160-002 | 00000509248      | AME940622UA2    | 012180004427161355        | BANCO | \$ 42.00 | \$4.              |
| 10                        | 19183           |                            | 160-002 | 00000356506      | AME940622UA2    | 021691063278400401        | BANCO | \$ 30.00 | \$4.              |
| 11                        | 19183           |                            | 160-002 | 0000001667       | AME940622UA2    | 072180002119337028        | BANCO | \$ 41.00 | \$ 4.             |
| 12                        | 19183           |                            | 160-002 | 00000356368      | AME940622UA2    | 012290001950442353        | BANCO | \$ 3.00  | \$4.              |
|                           |                 |                            | III     |                  |                 |                           |       |          |                   |

Además por el Número de Folio de Registro o Referencia. Aparecerá el detalle del lote de las operaciones masivas

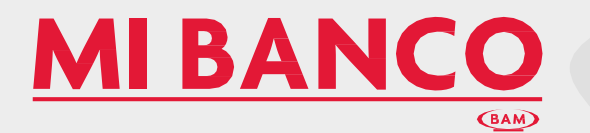

| nprimir A                        | tegistros                          |                                        |                    |       |                     | vimir Registros  |                  |          |                   |                            |                    |            | -86       |
|----------------------------------|------------------------------------|----------------------------------------|--------------------|-------|---------------------|------------------|------------------|----------|-------------------|----------------------------|--------------------|------------|-----------|
| Numero<br>Importe :<br>Importe 1 | de Registros:<br>fotal con Comisio | 21<br>\$ 510.00<br>n e IVA : \$ 607.44 |                    |       |                     |                  |                  |          |                   |                            |                    |            |           |
| No<br>Folio                      | Cuenta de retiro                   | RFC Propietario                        | Cuenta de Deposito | Banco | Nombre Beneficiario | RFC Beneficiario | Concepto de Pago | Importe  | Comision<br>e IVA | Total<br>Comision e<br>IVA | Fecha<br>Ejecucion | Status     | C<br>Elec |
| 237227                           | 00000579254                        | AME940622UA2                           | 014375655025782471 | BANCO | Prueba SPEI         | RORA860619MX5    | Prueba colas     | \$ 10.00 | \$ 4.64           | \$ 14.64                   | 17/09/2014         | Rechazada  |           |
| 237228                           | 00000356457                        | AME940622UA2                           | 072100002030825598 | BANCO | Prueba SPEI         | RORA860519MX5    | Prueba colas     | \$ 45.00 | \$ 4.64           | \$ 49.64                   | 17/09/2014         | Rechazada  |           |
| 237229                           | 00000001864                        | AME940622UA2                           | 012290001955063520 | BANCO | Prueba SPEI         | RORA860619MX5    | Prueba colas     | \$ 9.00  | \$ 4.64           | \$ 13.64                   | 17/09/2014         | Rechazada  |           |
| 237230                           | 00000275263                        | AME940622UA2                           | 021180040280579825 | BANCO | Prueba SPEI         | RORA860619MX5    | Prueba colas     | \$ 4.00  | \$ 4.64           | \$ 8.64                    | 17/09/2014         | Realizada  | _         |
| 237231                           | 00000366487                        | AME940622UA2                           | 072650002008191180 | BANCO | Prueba SPEI         | RORA860619MX5    | Prueba colas     | \$ 35.00 | \$ 4.64           | \$ 39.64                   | 17/09/2014         | Realizada  |           |
| 237232                           | 0000001667                         | AME940622UA2                           | 012416004429241109 | BANCO | Prueba SPEI         | RORA860619MX5    | Prueba colas     | \$ 41.00 | \$ 4.64           | \$ 45.64                   | 17/09/2014         | Rechazada  | 8         |
| 237233                           | 00000579254                        | AME940622UA2                           | 072180008476781670 | BANCO | Prueba SPEI         | RORA860619MX5    | Prueba colas     | \$ 44.00 | \$4.64            | \$ 48.64                   | 17/09/2014         | Realizada  |           |
| 237234                           | 00000356457                        | AME940622UA2                           | 072691008997052319 | BANCO | Prueba SPEI         | RORA860619MX5    | Prueba colas     | \$ 5.00  | \$ 4.64           | 59.64                      | 17/09/2014         | Recharada  | _         |
| 237235                           | 00000509248                        | AME940622UA2                           | 012180004427161355 | BANCO | Prueba SPEI         | POPAREAE 10HVE   | Prosba colas     | 5 42 00  | 5 4 64            | 5 48.64                    | 17/00/2014         | Recharada  |           |
| 237236                           | 00000356506                        | AME940622UA2                           | 021691063278400401 | BANCO | Prueba SPEI         | POPAGEOGIOUVE    | Proeba colas     | 5 20.00  | 6 4 6 4           | 6 34 64                    | 17/03/2014         | Recharada  | _         |
| 237237                           | 0000001667                         | AME940622UA2                           | 072180002119337028 | BANCO | Prueba SPEI         | RURADOUD I BILLS | Proeba colas     | \$ 30.00 | 34,04             | 3 34.04                    | 17/09/2014         | Recliacada |           |
| 237238                           | 00000356368                        | AME940622UA2                           | 012290001950442353 | BANCO | Prueba SPEI         | RORA860619MX5    | Prueba colas     | \$ 41.00 | \$ 4.64           | \$ 45.64                   | 17/09/2014         | Rechazada  | _         |
| 237239                           | 00000354665                        | AME940622UA2                           | 072225008997813568 | BANCO | Prueba SPEI         | RORA860619MX5    | Prueba colas     | \$ 3.00  | \$ 4.64           | \$ 7.64                    | 17/09/2014         | Rechazada  |           |
| 237240                           | 00000364665                        | AME940622UA2                           | 127180013948337625 | BANCO | Prueba SPEI         | RORA860619MX5    | Prueba colas     | \$ 17.00 | \$ 4.64           | \$21.64                    | 17/09/2014         | Realizada  |           |
| 237241                           | 00000024899                        | AME940622UA2                           | 012290001908948427 | BANCO | Prueba SPEI         | RORA860619MX5    | Prueba colas     | \$ 33.00 | \$ 4.64           | \$ 37.64                   | 17/09/2014         | Realizada  |           |
| 237242                           | 00000055972                        | AME940622UA2                           | 012180001510333284 | BANCO | Prueba SPEI         | RORA860619MX5    | Prueba colas     | \$ 27.00 | \$ 4.64           | \$ 31.64                   | 17/09/2014         | Realizada  |           |
| 237243                           | 00000525607                        | AME940622UA2                           | 072580002028439028 | BANCO | Prueba SPEI         | RORA860619MX5    | Prueba colas     | \$ 21.00 | \$ 4.64           | \$ 25.64                   | 17/09/2014         | Rechazada  |           |
| 237244                           | 00000002027                        | AME940622UA2                           | 012290001944107264 | BANCO | Prueba SPEI         | RORA860619MX5    | Prueba colas     | \$ 28.00 | \$ 4.64           | \$ 32.64                   | 17/09/2014         | Realizada  |           |

Imprimir

#### MI BANCO (BAM)

Comprobante de transaccion

| Tipo:                     | SPEI                                       |
|---------------------------|--------------------------------------------|
| Importe:                  | \$ 4.00                                    |
| Cuenta de Retiro:         | 00000275263 (RH Imperial SA de CV)         |
| Cuenta CLABE de Depósito: | 021180040280579825 (Ana Lilia Velez Lopez) |
| Banco:                    | BANCO                                      |
| Nombre del Beneficiario:  | Prueba SPEI                                |
| RFC del Beneficiario:     | RORA860619MX5                              |
| Información adicional:    | Prueba colas                               |
| Folio de Registro:        | 237230                                     |
| Folio de Autorizacion:    | FT14174002806730                           |
| Estatus:                  | Realizada                                  |
|                           |                                            |
| Fecha de programacion:    | 17/09/2014                                 |
| Fecha de la operación:    | 17/09/2014                                 |

### Tipos de Impresión: General e Individual por transacción

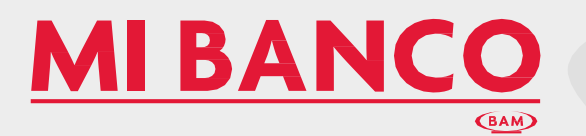

### Tipos de Impresión: Enviar a Excel

| · · ·                                                               |                                          |                           | 📧 I 🖬                                                                                                    | <b></b>                                                                                                    | ×   <del>-</del>                                                                                                    | -                                                                                                    |                                                                                                    |                                                                                                    |                                                                                                    | Oper                                                                                                    | acionesP                                                                                                    | Programa                                                                                                    | adas_17092                                                                                                    | 20140541                               | 09 [Mod         | o de com | atibilidad] |
|---------------------------------------------------------------------|------------------------------------------|---------------------------|----------------------------------------------------------------------------------------------------|----------------------------------------------------------------------------------------------------|----------------------------------------------------------------------------------------------------|----------------------------------------------------------------------------------------------------|----------------------------------------------------------------------------------------------------|----------------------------------------------------------------------------------------------------|----------------------------------------------------------------------------------------------------|----------------------------------------------------------------------------------------------------|----------------------------------------------------------------------------------------------------|----------------------------------------------------------------------------------------------------|----------------------------------------------------------------------------------------------------|----------------------------------------|-----------------|----------|-------------|
| Ha elegido abrir:                                                   |                                          |                           | Archiv                                                                                                    |                                                                                                    | o Insertar<br>Calibri                                                                                                    | v 11                                                                                                    | ho de pagina                                                                                                    | Forn                                                                                                    | nulas                                                                                                    | Datos                                                                                                    | Revis                                                                                                    | ar V                                                                                                    | ista P                                                                                                    | rograma                                | lor             | ÷        |             |
| Operaciones                                                         | Programadas_170920140541                 | 09.xls                    | Pega<br>Portapi                                                                                                    | ar 🍼                                                                                                    | N <i>K</i> <u>S</u> -<br>Fu                                                                                                    | ente                                                                                                    | 3- A                                                                                                    |                                                                                                    |                                                                                                    | 詞 前<br>Aline                                                                                                    | ación                                                                                                    | mbinar y                                                                                                    | centrar -                                                                                                    | \$ -                                   | % 000<br>Número | *00 ÷00  | Formate     |
| el cual es un:                                                      | Hoja de cálculo de Microsoft I           | xcel 97-2003              |                                                                                                    | A13                                                                                                    | • (                                                                                                    | D                                                                                                    | <i>f</i> ∗ 23722                                                                                                    | 7<br>G                                                                                                    | н                                                                                                    | 1.1                                                                                                    | J                                                                                                    | К                                                                                                    | I L I                                                                                                    | M                                      | N               | 0        | PQ          |
| de: http://10                                                       | 14.2.201                                 |                           | 1<br>2<br>3 Im<br>4 Co                                                                                                    | npresion de m                                                                                                    | AI BANCO                                                                                                    |                                                                                                    | MIENTO MEXICI                                                                                                    | DS. A. DE                                                                                                    | c. v.                                                                                                    |                                                                                                    |                                                                                                    |                                                                                                    |                                                                                                    |                                        |                 |          |             |
| ¿Qué debería hace                                                   | er Firefox con este archivo?             |                           | 5 NA<br>7 Im<br>8 Im<br>9 Rf                                                                                                    | lumero de Re<br>nporte :<br>nporte Total c<br>IFC del Propie                                                                                                    | gistros :<br>on Comision e IVA :<br>ttaric AME940622U                                                                                                    | JAZ                                                                                                    | 2<br>\$ 510.00<br>\$ 607.4                                                                                                    | 1                                                                                                    |                                                                                                    |                                                                                                    |                                                                                                    |                                                                                                    |                                                                                                    |                                        |                 |          |             |
| Abrir con                                                           | Microsoft Excel (predetermina            | ada)                      | ▼ 10<br>11 No<br>12                                                                                                    | lo Folio Cue                                                                                                    | sta d Cuenta d Ban                                                                                                    | neo No                                                                                                    | mbre E RFC Be                                                                                                    | n Concep                                                                                                    | t Importe                                                                                                    | Comision                                                                                                    | Total Co                                                                                                    | r Fecha Ej                                                                                                    | Status                                                                                                    | Correo Ele                             | otronico        |          |             |
| <ul> <li>G<u>u</u>ardar are</li> <li>Repetir est<u>a</u></li> </ul> | chivo<br>a decisión de ahora en adelante | para este tipo de archivo | 14 4<br>16 2<br>16 2<br>16 2<br>17 2<br>18 2<br>20 2<br>22 2<br>22 2<br>22 2<br>22 2<br>22 2<br>24 2<br>24 2 | 237228 356<br>237229 279<br>237230 279<br>237231 366<br>237232 237232 237233 575<br>237234 356<br>237235 503<br>237236 356<br>237236 356<br>237236 356<br>237239 364 | 4457 10721000 BAN<br>4457 10721000 BAN<br>4457 10722500 BAN<br>4457 10724500 BAN<br>4487 10724500 BAN<br>4487 10724500 BAN<br>4457 10724500 BAN<br>4457 10724500 BAN<br>4506 102163101 BAN<br>4506 102163101 BAN<br>4506 10722500 BAN<br>4505 10722250 BAN<br>4505 10722250 BAN<br>4505 10722250 BAN | NCO         Pro           NCO         Pro           NCO         Pro | abba E RORAS<br>abba E RORAS<br>abba E RORAS<br>abba E RORAS<br>abba E RORAS<br>abba E RORAS<br>abba E RORAS<br>abba E RORAS<br>abba E RORAS<br>abba E RORAS<br>abba E RORAS | 5 Prueba<br>5 Prueba<br>5 Prueba<br>6 Prueba<br>6 Prueba<br>6 Prueba<br>6 Prueba<br>6 Prueba<br>6 Prueba<br>6 Prueba<br>6 Prueba<br>6 Prueba<br>6 Prueba<br>6 Prueba | * 45.00<br>* 4.00<br>* 35.00<br>* 44.00<br>* 5.00<br>* 44.00<br>* 5.00<br>* 44.00<br>* 5.00<br>* 44.00<br>* 3.00<br>* 41.00<br>* 3.00<br>* 3.00<br>* 3.00<br>* 17.00<br>* 3.00<br>* 3.00 | * 4, 64<br>* 4, 64<br>* 4, 64<br>* 4, 64<br>* 4, 64<br>* 4, 64<br>* 4, 64<br>* 4, 64<br>* 4, 64<br>* 4, 64<br>* 4, 64<br>* 4, 64<br>* 4, 64<br>* 4, 64 | * 43,64<br>* 43,64<br>* 13,64<br>* 13,64<br>* 3,64<br>* 45,64<br>* 46,64<br>* 34,64<br>* 34,64<br>* 45,64<br>* 45,64<br>* 45,64<br>* 7,64<br>* 27,64 | 17/03/20<br>17/03/20<br>17/03/20<br>17/03/20<br>17/03/20<br>17/03/20<br>17/03/20<br>17/03/20<br>17/03/20<br>17/03/20<br>17/03/20<br>17/03/20 | l Rechazad<br>l Rechazad<br>l Realizada<br>l Realizada<br>l Rechazad<br>l Rechazad<br>l Rechazad<br>l Rechazad<br>l Rechazad<br>l Rechazad<br>l Rechazad<br>l Rechazad<br>l Rechazad<br>l Rechazad | ia<br>ia<br>ia<br>ia<br>ia<br>ia<br>ia |                 |          |             |
| )[                                                                  |                                          | Aceptar Canc              | elar 20 2<br>28 2<br>30 2<br>31 2<br>33 2<br>33 4<br>34                                                                                                    | 237241 24<br>237242 55<br>237243 525<br>237243 525<br>237244 2<br>237246 24<br>237246 24<br>237247 364                                                               | 899 10122900 BAN<br>972 10121800 BAN<br>807 10725800 BAN<br>807 10725800 BAN<br>804 10122800 BAN<br>899 10122800 BAN<br>899 10122800 BAN<br>805 10441050 BAN<br>sulta                                                                                                    | NCO Pro<br>NCO Pro<br>NCO Pro<br>NCO Pro<br>NCO Pro<br>NCO Pro<br>NCO Pro                                                                                                    | Jeba C RORAS<br>Jeba C RORAS<br>Jeba C RORAS<br>Jeba C RORAS<br>Jeba C RORAS<br>Jeba C RORAS<br>Jeba C RORAS                                                                 | 5 Prueba<br>6 Prueba<br>5 Prueba<br>6 Prueba<br>6 Prueba<br>6 Prueba<br>8 Prueba                                                                                     | \$ 27.00<br>\$ 21.00<br>\$ 28.00<br>\$ 20.00<br>\$ 23.00<br>\$ 15.00<br>\$ 17.00                                                                                                    | \$4,64<br>\$4,64<br>\$4,64<br>\$4,64<br>\$4,64<br>\$4,64<br>\$4,64<br>\$4,64<br>\$4,64                                                                 | \$ 31.64<br>\$ 25.64<br>\$ 32.64<br>\$ 24.64<br>\$ 27.64<br>\$ 19.64<br>\$ 21.64                                                                     | 17/09/20<br>17/09/20<br>17/09/20<br>17/09/20<br>17/09/20<br>17/09/20<br>17/09/20                                                             | i Realizada<br>i Realizada<br>i Reohazada<br>i Reohazad<br>i Reohazad<br>i Realizada<br>i Reohazad                                                                                                 | ia<br>la<br>la                         |                 |          |             |
|                                                                     | 1                                        | Cuentas Propias           |                                                                                                    |                                                                                                    |                                                                                                    |                                                                                                    |                                                                                                    |                                                                                                    |                                                                                                    |                                                                                                    |                                                                                                    |                                                                                                    |                                                                                                    |                                        |                 |          |             |
| uenta Retiro                                                        | Cuenta Depósito                          | Concepto                  | Importe                                                                                                    |                                                                                                    | Сс                                                                                                    | orre                                                                                                    | 90                                                                                                    |                                                                                                    |                                                                                                    |                                                                                                    |                                                                                                    |                                                                                                    |                                                                                                    |                                        |                 |          |             |

Máximo 11 dígitos Máximo 11 dígitos Transacción Numérico <u>ejemplo@mail.com</u>

|                   | 2 Cue             | entas Terceros B | AM       |                  |
|-------------------|-------------------|------------------|----------|------------------|
| Cuenta Retiro     | Cuenta Depósito   | Concepto         | Importe  | Correo           |
| Máximo 11 dígitos | Máximo 11 dígitos | Transacción      | Numérico | ejemplo@mail.com |

|            |         |        |              | 3 SPEI           |          |               |                    |
|------------|---------|--------|--------------|------------------|----------|---------------|--------------------|
|            |         |        |              |                  |          |               |                    |
| Cuenta     |         |        | Nombre       |                  |          |               |                    |
| Retiro     | CLABE   | Banco  | Beneficiario | RFC              | Importe  | Descripción   | Correo Electrónico |
|            |         | Nombre |              |                  |          |               |                    |
| Máximo     | 18      | del    |              | 13 Caracteres PF |          | 30 Caracteres |                    |
| 11 dígitos | dígitos | banco  | Nombre       | 12 caracteres PM | Numérico | máximo        | ejemplo@mail.com   |

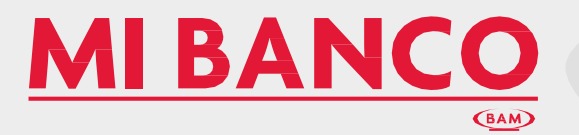

| Bienvenido(a) a Mi Banco en Line@<br>DANIEL VARGAS GARCIA<br>Lunes, 4 de Enero de 2016 16:45:46 Ciudad de México<br>Ultima vez que ingreso dic 21 2015 09:56:02:870                                                                                                    |                                                                                                    | CONSULTAS TRANSFE                                                                                                    | Usted pue<br>en un plaz<br>inicio de <b>N</b><br>opción Ac                                          | de reactivar su servicio<br>o máximo de 180 días al<br><b>Ai Banco</b> en Línea@ en la<br>dministrador de                                              |
|----------------------------------------------------------------------------------------------------|----------------------------------------------------------------------------------------------------|----------------------------------------------------------------------------------------------------|----------------------------------------------------------------------------------------------------|----------------------------------------------------------------------------------------------------|
| Administración<br>Seguridad de usuario                                                                                                    |                                                                                                    |                                                                                                    | Contraseñ<br>periodo el<br>realizar su                                                              | a, despúes de este<br>sistema procederá a<br>baja definitiva                                                                                           |
| Usuario       Cambio de contraseña       Bloqueo temporal de usuario       Actualización de usuario         Suspensión temporal de Mi Banco en Esta opción le permitirá realizar un bicuales no tienes intensión de utilizar no se permita el acceso a ninguna funcion       El estatus del bloqueo temporal de usus si realiza la reactivación de su servicio contar nuevamente con el servicio deb         Es importante aclarar que esta función cuenta y su token seguirán activos. Pipasos:       1) Desde www.bam.com.mx, ingresa a | de datos Usuario<br>Master<br>Line@<br>loqueo temporal de Mi Banco en Lín<br>uestro servicio y como mecanismo ad<br>nalidad de Mi Banco en Líne@ tiene una<br>o el sistema procederá a realizar un<br>erá realizar nuevamente nuestro proc<br>onalidad úanicamente bloquea el aco<br>ara reactivar su servicio de Banca po<br>la opción Administrador de Seguridad | e@ y le servirá para aquellos pe<br>licional para su seguridad, le ofrer<br>vigencia de 180 días, transcurrido<br>a baja definitiva de Mi Banco en<br>eso de afilicación.<br>ceso a la página de Internet de<br>or Internet, solo necesitára seguir<br>d/Desbloqueo de Usuario | eriodos en los<br>cemos que no<br>o este período,<br>Line@ y para<br>BAM, pero su<br>los siguientes | Banco Autofin no pide<br>datos personales o<br>contraseñas por correo<br>electrónico<br>Conocerá la<br>nueva<br>on imagen 100<br>de ono no<br>Mi Banco |
| <ul> <li>Número de Cliente</li> <li>Contraseña de Acceso</li> <li>Clave telefónica</li> <li>2) Capture su Clave Dinámica</li> <li>3) Ingrese nuevamente a la página</li> <li>Con estos sencillos pasos podrá disficomodidad de su hogar u oficina.</li> <li>¿Desea bloquear temporalmente su an</li> </ul>                                                                                                    | utar nuevamente de los beneficios d<br>cceso a Mi Banco en Líne@?<br>Continuar Cancelar                                                                                                    | le realizar sus operaciones banca                                                                                                    | arias desde la                                                                                      |                                                                                                    |

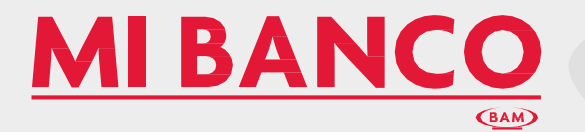

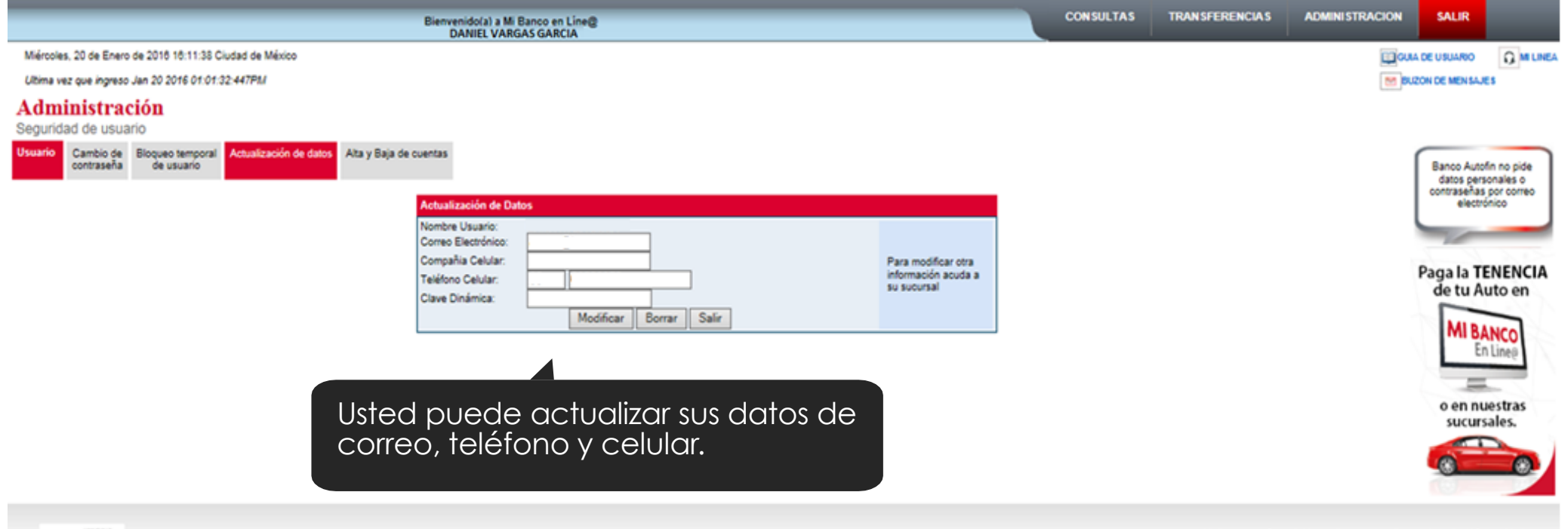

Mi Banco en línea © Marca Registada - Banco Autofin México 2010 Todos los derechos reservados

powered by Symantec Acerca de las cartificados 555

Norton

Sitio Seguro Politica de privacidad

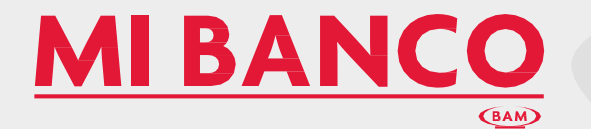

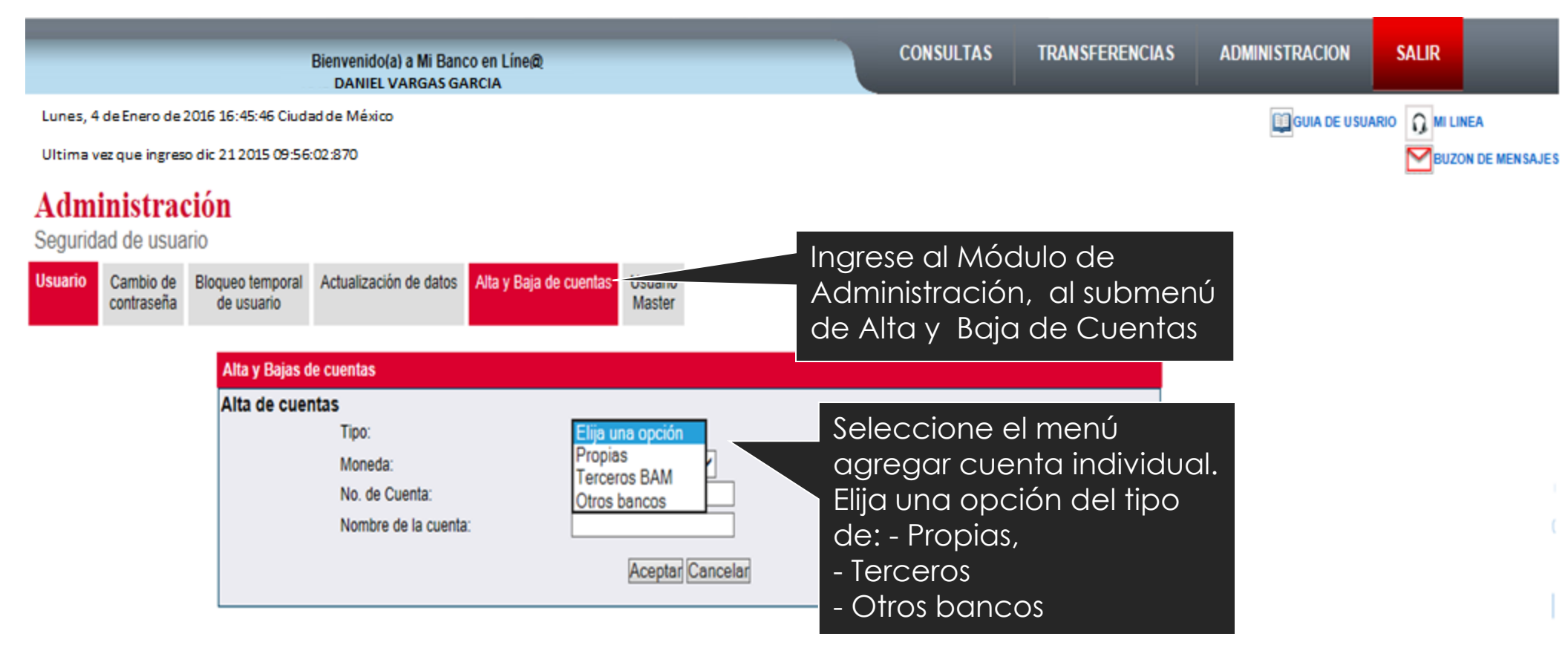

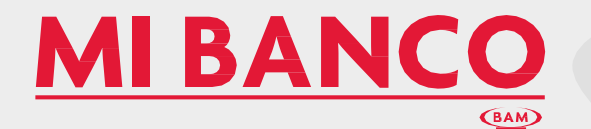

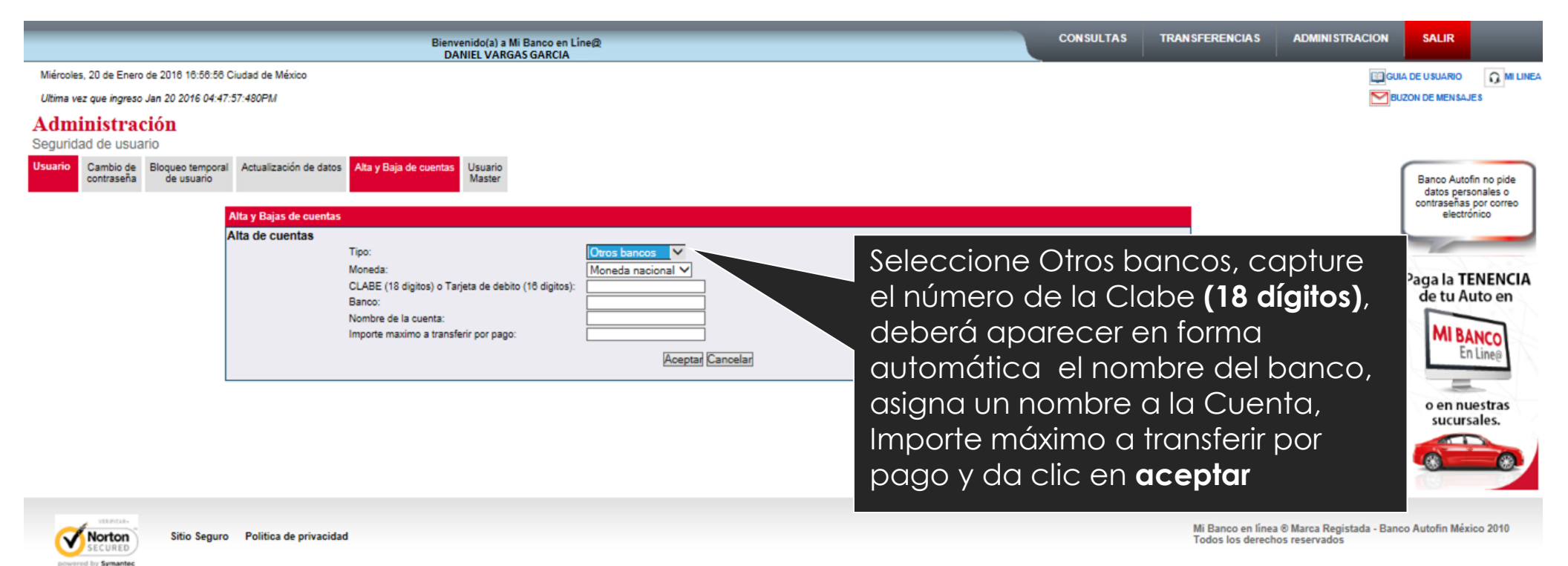

NOTA Aparece el mensaje de confirmación para:

-Alta de cuentas en 30 minutos

Acerca de los certificados SSL

-Baja de cuentas en forma inmediata

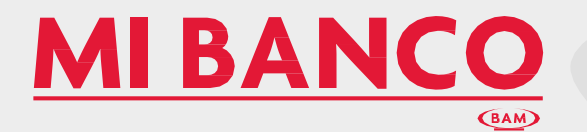

|                                                                                                    | Bien                                                          | venido(a) a Mi Banc<br>NIEL VARGAS G | o en Líne@<br>ARCIA          |                 | CONSULT               | AS           | TRANSFERENCIAS   | ADMINISTRACION | SALIR                                |                                 |
|----------------------------------------------------------------------------------------------------|---------------------------------------------------------------|--------------------------------------|------------------------------|-----------------|-----------------------|--------------|------------------|----------------|--------------------------------------|---------------------------------|
| Lunes, 4 de Enero de 2                                                                               | 2016 16:45:46 Ciu                                             | udad de México                       |                              |                 |                       |              |                  | GUIA DE USU    | ARIO 🕠 MI LI                         | NEA                             |
| Ultima vez que ingres<br>Administració<br>Seguridad de usuario<br>Usuario<br>Cambio de<br>contraseña | o dic 21 2015 09:<br>011<br>oqueo temporal Actu<br>de usuario | 56:02:870<br>ualización de datos     | Alta y Baja de cuentas       |                 | Seleccior<br>de cargo | ne e<br>I mi | el menú<br>asiva |                | Banco Auto                           | IN DE MENSAJES                  |
|                                                                                                    | Alta y Bajas de cue                                           | entas                                | Administra                   | ción de Cuentas |                       |              |                  |                | datos pers<br>contraseñas<br>electró | onales o<br>por correo<br>onico |
|                                                                                                    | 🚖 Carga masiva                                                | 🖹 Exportar ( Ag                      | gregar individual 🔞 Eliminar |                 |                       |              |                  |                |                                      |                                 |
|                                                                                                    | Número de co                                                  | venta Nombre de la c                 | cuenta                       | Tipo            | Institución           | Fech         | a de registro    |                | 7                                    | 001010                          |

NOTA: Previo deberá tener el layout los archivos separados por coma .csv, .txt y .bam, los campos o columnas de carga. La estructura del layout es mostrada en la imagen con cada valor separado por comas

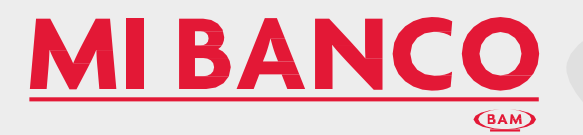

| Administración<br>Seguridad de usuario                   | -                                                                                                    | rga masiva de cuentas                                                                                                    | <b>X</b>                                      | Selecciona el archivo a cargar                                      |
|----------------------------------------------------------|----------------------------------------------------------------------------------------------------|----------------------------------------------------------------------------------------------------|-----------------------------------------------|---------------------------------------------------------------------|
| Dearte Canto de Bogias temposi /<br>protosefa de Javarte | Actualización de certes Actualización de certes                                                                                                    | Archivo a cargar:                                                                                                    |                                               | da clic en el botón de                                              |
| APA, 0                                                   | lajas y Nodificaciones de cuentas                                                                                                    |                                                                                                    |                                               | cargar o cancelar                                                   |
|                                                          | Constanting Constant                                                                                                    | Para continuar, ingrese su clav                                                                                               | e dinámica:                                   | Conocera la                                                         |
|                                                          | PORTINGTING OF SH                                                                                                    | Cargar Cancel                                                                                                    | st                                            | COL BUEYA                                                           |
|                                                          | 2010240204 46199<br>2010240391 13464                                                                                                    |                                                                                                    | Envía mens                                    | aje de carga masiva ha                                              |
|                                                          | Carga masiva de cuentas                                                                                                    |                                                                                                    | sido proces                                   | ado y las Cuentas serán                                             |
| NATE EXCEPTEY VALUE                                      | El archivo ha sido procesado y las cuenta<br>Se encontraron 3 errores en el alta de cue<br>para el informe. Si lo desea, puede cancel<br>corregir los errores y procesar nuevament<br>o hacer click en 'Cargar cuentas' y cargar<br>sin errores | s estan listas.<br>ntas. Haga chick <u>aqui</u><br>ar la carga de cuentas,<br>e el archivo corregido<br>solamente las cuentas | dadas de A<br>El sistema tie<br>errores por d | lta.<br>ene la opción del detalle de los<br>cada Cuenta "dar clic", |
| color dis status                                         | Cargar cuentas Ca                                                                                                    | ncelar                                                                                                    |                                               |                                                                     |
| errores_20                                               | 0140908-181847_43847: Bloc de not                                                                                                    | as 🗆 🖬 🗙                                                                                                    |                                               |                                                                     |
| Archivo Ed                                               | dición Formato Ver Ayuda                                                                                                    |                                                                                                    |                                               |                                                                     |
| Error en<br>Error en<br>Error en<br>es inval             | línea 6: la cuenta 1348<br>línea 7: la longitud pa<br>línea 8: la longitud pa<br>lída.                                                                                                    | s es invalida.<br>Ta la cuenta 3070020882<br>Ta la cuenta 04418100007 P(                                                      | ara corrección<br>rchivo y cargar             | o procesar nuevamente el<br>Cuentas o cancelar.                     |

NOTA: El Sistema valida si es titular en caso de Cuentas propias y terceros BAM que la cuenta exista. (Duplicadas e incorrectas). En el caso de Clabe Interbancaria valida el dígito verificador En caso de las Cuentas CLABE, se valida el dígito verificador y la longitud de la Cuenta

| Carga masiva de cuentas                                                                                                    | Mi Banco En<br>Ti                                                                                                    | Líne<br>utoria |
|----------------------------------------------------------------------------------------------------|----------------------------------------------------------------------------------------------------|----------------|
| Proceso finalizado. Las cuentas procesadas<br>activadas dentro de 30 minutos.<br>Las cuentas procesadas para bajas han sido<br>inmediato.                                                           | Al procesar las Cuentas de<br>desactivadas de<br>carga masiva envía el<br>mensaje del proceso finali                                                                                                    | e<br>izado     |
| Cerrar                                                                                                    |                                                                                                    |                |
| De: Bam Notifica<br>Enviado el: lunes, 08 de septiembre de 2014 07:31 p.m.<br>Para: .<br>Asunto: Administracion de Cuentas Banco Autotin Mexico                                                     | BAM NOTIFICA<br>Se envía mensaje al correo electrónico                                                                                                    |                |
| Estimado cliente:<br>Le informamos que hemos recibido su solicitud de <b>alta y baja</b> de cuentas.<br>El detalle es el siguiente:                                                                 | registrado por el usuario notificando la instrucción de Alta o Baja de Cuentas                                                                                                    |                |
| Estimado cliente:<br>Le informamos que hemos recibido su solicitud de <b>alta y baja</b> de cuentas.<br>El detalle es el siguiente:<br>Cuenta<br>******4136<br>************************************ | registrado por el usuario notificando la<br>instrucción de Alta o Baja de Cuentas<br>ALTAS<br>Tipo Descripción<br>Terceros BAM Cuenta 1<br>Terceros BAM Cuenta 2<br>Terceros BAM Cuenta 3<br>Terceros BAM Cuenta 3<br>Terceros BAM Cuenta 3<br>Terceros BAM Cuenta 3 |                |

Para dudas y/o aclaraciones, ponemos a su disposición nuestros teléfonos 4212 4050 y 01 800 1111 226

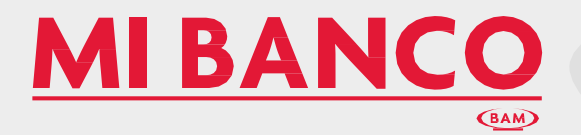

#### Administración

| Usuario Cambo de Boqueo temporal Actualización de datos Ato, Bajo y Modificación de cuentos Usuario Italitario                                                                                                    |                                                                                                    |
|----------------------------------------------------------------------------------------------------|----------------------------------------------------------------------------------------------------|
| X2, Baja y Wolfcaccores & cancto       Seleccioned         Contracting () Contracting () C | a la(s)<br>que deseas<br>n el botón<br>ingresa la<br>ámica.<br><b>ación de</b><br>es en<br><b>aediata</b> |

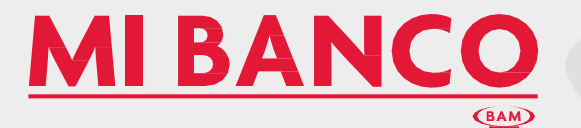

| unes, 4 o<br>Itima ve | de Enero de 20<br>12 que ingreso o | 16 16:45:46 Ciudad de<br>dic 21 2015 09:56:02:8   | ≊ México<br>370                 |                                      |                                                       |                                  | GUIA DE USUARI                              | 0 MI LINEA                                |
|-----------------------|------------------------------------|---------------------------------------------------|---------------------------------|--------------------------------------|-------------------------------------------------------|----------------------------------|---------------------------------------------|-------------------------------------------|
| dmi                   | <b>inistrac</b><br>ad de usua      | rio                                               |                                 |                                      |                                                       |                                  |                                             | -                                         |
| suario                | Cambio de<br>contraseña            | Bloqueo temporal<br>de usuario<br>Consulta de Usu | Actualización de datos<br>arios | Alta, Baja y Modificación de cuentas | Usuario<br>Master<br>Consulta de usuarios<br>Bioqueos | En el mó<br>podrá c<br>perfil de | dulo de Usu<br>onsultar los u<br>facultades | ario Master<br>Jsuarios y el<br>que tiene |
|                       |                                    |                                                   | Núm, Usuario                    | Nombre de Us                         | Jario                                                 | cada ur                          | 10.                                         |                                           |
|                       |                                    | 42026                                             | 001                             | CRUZ DA                              | LILA                                                  | 4                                | 10                                          | Conocorália                               |
|                       |                                    | 42026                                             | 002                             | YAÑEZ                                | PATRICIA                                              | 4                                |                                             | conocera la                               |
|                       |                                    | 42026                                             | 005                             | GARCIA VERO                          | NICA                                                  | 1                                | 0                                           | onnueva                                   |
|                       |                                    | 42026                                             | 006                             | BLANDO                               | HECTOR                                                | 4                                | 10                                          | 10 imagen                                 |
|                       |                                    | 42026                                             | 007                             | MONFORT G                            | ERARDO                                                | 1                                |                                             | 00011 de 00 0                             |
|                       |                                    | 42026                                             | 008                             | GONZALEZ J                           | OSE                                                   | 4                                |                                             | Mi Banco                                  |
|                       |                                    |                                                   |                                 | Cancelar                             |                                                       |                                  | )(                                          | En Líne(                                  |

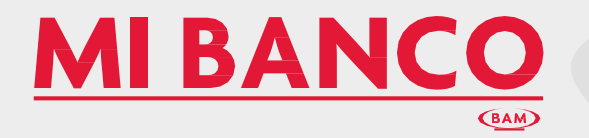

| na vez ( | qu <mark>e ing</mark> reso dia | 21 2015 0                         | 9:56:02:870 | 1                       |                                                       |                                       |                                    | BUZON DE MENSA                                                |
|----------|--------------------------------|-----------------------------------|-------------|-------------------------|-------------------------------------------------------|---------------------------------------|------------------------------------|---------------------------------------------------------------|
| lmi      | inistrac                       | ión                               |             |                         |                                                       |                                       |                                    |                                                               |
| urida    | ad de usua                     | Rioqueo                           | Ismooral    | Actualización de datos  | Alta Raja y Modificación de cuentas                   | io.                                   |                                    |                                                               |
|          | contraseña                     | de usuario Actualización de datos |             | Actualización de Galos  | Arta, baja y modificación de cuentas Ostano<br>Master |                                       |                                    | Banco Autofin no pide<br>datos personales o                   |
|          |                                | Bloque                            | ar Token    |                         |                                                       | Consulta de usuar                     | ios                                | Podrá hacer bloque                                            |
|          |                                | Selec                             | cione la c  | uenta que desea bloquea | ır                                                    | Bioqueos<br>Desbloqueos               | Usuario                            | token, seleccionanc                                           |
|          |                                |                                   |             | Núm. Usuario            | Nombre de Usuario                                     |                                       | Perfil                             | 00 0 01                                                       |
|          |                                | 0                                 | 42026       | 001 温                   | CRUZ DALILA                                           |                                       | 4                                  |                                                               |
|          |                                | ۲                                 | 42026       | 002 ዀ                   | YAÑEZ PATRI                                           | CIA                                   | 4                                  | 0 01                                                          |
|          |                                | 0                                 | 42026       | 005 👜                   | GARCIA VERONICA                                       |                                       | 1                                  | 00101010                                                      |
|          |                                | 0                                 | 42026       | 006 🏠                   | BLANDO HECT                                           | OR                                    | 4                                  | 0.01                                                          |
|          |                                | 0                                 | 42026       | 007 靋                   | MONFORT GERAR                                         | DO                                    | 1                                  | pronto                                                        |
|          |                                | 0                                 | 42026       | 008 ዀ                   | GONZALEZ JOSE                                         |                                       | 4                                  | 0 01                                                          |
|          |                                | Ingre                             | se su Clav  | e Dinámica :            |                                                       |                                       |                                    |                                                               |
|          |                                |                                   |             |                         |                                                       |                                       |                                    | Mensaje del sistema                                           |
|          |                                |                                   |             |                         | Aceptar C Una vez o<br>nado el u<br>su clave          | lue haya s<br>suario e ir<br>dinámica | seleccio-<br>ngresado<br>, le apa- | Estimado Cliente:<br>Usted ha Bloqueado el Token con<br>éxito |

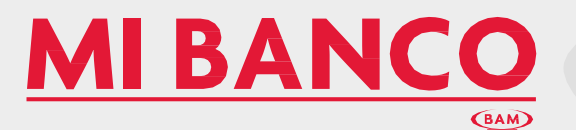

| unes, 4 de En<br>Itima vez que<br><b>Admin</b><br>Seguridad | nero de 201<br>le ingreso di<br><b>istrac</b> | Bienvenido(a)<br>DANIEL VA<br>6 16:45:46 Ciudad d<br>ic 21 2015 09:56:02: | a Mi Banco en Line@<br>RGAS GARCIA<br>e México | CONST                                | ILIAS IKANSFEI      | KENCIAS | ADMINISTRACION  | SALIR<br>NEW Com    |       |
|-------------------------------------------------------------|-----------------------------------------------|---------------------------------------------------------------------------|------------------------------------------------|--------------------------------------|---------------------|---------|-----------------|---------------------|-------|
| unes, 4 de Er<br>Itima vez que<br><b>Admin</b><br>Seguridad | nero de 201<br>le ingreso di<br><b>istrac</b> | .6 16:45:46 Ciudad d<br>ic 21 2015 09:56:02:                              | e México                                       |                                      |                     |         |                 |                     |       |
| Itima vez que<br>dmin<br>Geguridad                          | ie ingreso di<br>istrac                       | ic 21 2015 09:56:02:                                                      |                                                |                                      |                     |         | GUIA DE USU     | ARIO Q MI LINEA     | _     |
| dmin<br>eguridad                                            | istrac                                        |                                                                           | 870                                            |                                      |                     |         | _               | BUZON DE MENSA      | AJES  |
| eguridad                                                    |                                               | ión                                                                       |                                                |                                      |                     |         |                 |                     |       |
|                                                             | de usuar                                      | rio                                                                       |                                                |                                      |                     |         |                 |                     |       |
| suario Ca                                                   | ambio de                                      | Bloqueo temporal                                                          | Actualización de datos                         | Alta, Baja y Modificación de cuentas | ario                |         |                 | / I I I             |       |
|                                                             | ontrasena                                     | de usuano                                                                 |                                                | Mat                                  | Consulta de unuados |         |                 | Podra desbloquear   |       |
|                                                             |                                               | Desbloquear To                                                            | ken                                            |                                      | Bloqueos            |         | toker           | n, seleccionc       | anac  |
|                                                             |                                               | Seleccione la                                                             | cuenta que desea desbloo                       | uear                                 | Deshipuros          | Token   |                 | desee e ingre       | esar  |
|                                                             |                                               |                                                                           |                                                |                                      |                     | Usuario | SU CIC          | ave ainamico        | a     |
|                                                             |                                               | 0 42026                                                                   | Num, Usuano                                    | Nombre de Usuario                    |                     | Per     |                 | Conocerá la         | 10X   |
|                                                             |                                               | 942020                                                                    | 001                                            | CRUZ DALICA                          |                     | -       |                 | nueva               | 0     |
|                                                             |                                               | • 42026                                                                   | 002                                            | YANEZ PATH                           | RICIA               | 4       |                 | 010100 00           | 01    |
|                                                             |                                               | O 42026                                                                   | 005 🚞                                          | GARCIA VERONICA                      |                     | 1       |                 | Imagen              | ne    |
|                                                             |                                               | 42026                                                                     | 006 👝                                          | BLANDO HEC                           | TOR                 | 4       |                 | atotoo det          |       |
|                                                             |                                               | 0 42026                                                                   | 007 🍗                                          | MONFORT GERAF                        | RDO                 | 1       |                 | Mi Banco            | 2     |
|                                                             |                                               | O 42026                                                                   | 008 🍗                                          | GONZALEZ JOSE                        |                     | 4       |                 | 010100              | 51    |
|                                                             |                                               |                                                                           |                                                |                                      |                     |         | Mensaje del sis | stema               | ×     |
|                                                             |                                               | Ingrese su Cla                                                            | ve Dinámica : •••••                            |                                      | • /                 | /       |                 |                     |       |
|                                                             |                                               |                                                                           |                                                | La confirm                           | acion apar          | ecera   | Estimado Clie   | ente:               |       |
|                                                             |                                               |                                                                           |                                                | Aceptar CON EI SIG                   | juiente men:        | saje    | éxito           | sbloqueado el Tokei | n con |
|                                                             |                                               | 1                                                                         |                                                |                                      |                     |         |                 |                     |       |
|                                                             |                                               |                                                                           |                                                |                                      |                     |         |                 |                     |       |
|                                                             |                                               |                                                                           |                                                |                                      |                     |         |                 |                     | errar |

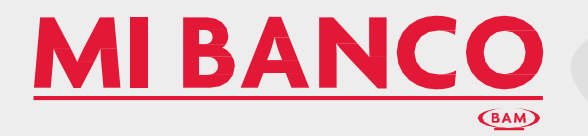

|                         |                         | Bienv            | enido(a) a<br>DANIEL V/ | Mi Banco en Líne@<br>ARGAS GARCIA | CONSU                                             | LTAS TRANSI                                        | FERENCIAS                                       | ADMINISTRACION                                                    | SALIR                         |
|-------------------------|-------------------------|------------------|-------------------------|-----------------------------------|---------------------------------------------------|----------------------------------------------------|-------------------------------------------------|-------------------------------------------------------------------|-------------------------------|
| nes <mark>,</mark> 4 de | e Enero de 201          | l6 16:45:46      | 6 Ciudad de             | e México                          |                                                   |                                                    |                                                 |                                                                   | RIO Q MI LINEA                |
| ima vez                 | que ingreso d           | ic 21 2015       | 09:56:02:8              | 370                               |                                                   |                                                    |                                                 |                                                                   | BUZON DE MENSAJE              |
| dmi                     | nistrac                 | ión              |                         |                                   |                                                   |                                                    |                                                 |                                                                   |                               |
| gurida                  | ad de usual             | rio              |                         |                                   |                                                   |                                                    |                                                 |                                                                   |                               |
| uario                   | Cambio de<br>contraseña | Bloqueo<br>de us | temporal<br>suario      | Actualización de datos            | Alta, Baja y Modificación de cuentas Usua<br>Mast | rio<br>er                                          |                                                 |                                                                   | Banco Autofin no pide         |
|                         |                         | Bloque           | ar Usuari               | 0                                 |                                                   | Consulta de usuario                                | 5                                               | Podrá h                                                           | nacer bloqued                 |
|                         |                         |                  |                         |                                   |                                                   | Bloqueos                                           | Token                                           | usuario                                                           | , seleccionano                |
|                         |                         | Selec            | cione la c              | uenta que desea bloquea           | r                                                 | Desbloqueos                                        | Usuario                                         | 🗕 que de                                                          | see                           |
|                         |                         |                  |                         | Núm. Usuario                      | Nombre de Usuario                                 |                                                    | Perfit                                          |                                                                   | 00101010                      |
|                         |                         | 0                | 42026                   | 001 🏠                             | CRUZ DALILA                                       |                                                    | 4                                               |                                                                   | 00101010 101111 (             |
|                         |                         | •                | 42026                   | 002 🍗                             | YAÑEZ PATR                                        | ICIA                                               | 4                                               | 1                                                                 | 01 0100001                    |
|                         |                         | 0                | 42026                   | 005 🔒                             | GARCIA VERONICA                                   |                                                    | 1                                               |                                                                   | 1010A101111                   |
|                         |                         | 0                | 42026                   | 006 ዀ                             | BLANDO HECT                                       | TOR                                                | 4                                               |                                                                   | widy                          |
|                         |                         | 0                | 42026                   | 007 🙆                             | MONFORT GERAR                                     | DO                                                 | 1                                               | Mensaje del s                                                     | sistema                       |
|                         |                         | 0                | 42026                   | 008 🏠                             | GONZALEZ JOSE                                     |                                                    | 4                                               |                                                                   | 1                             |
|                         |                         | Ingre            | se su Clav              | re Dinámica : [                   |                                                   |                                                    |                                                 | <ul> <li>Estimado C</li> <li>Usted ha B</li> <li>éxito</li> </ul> | liente:<br>loqueado el Usuari |
|                         |                         |                  |                         |                                   | Aceptar Cancelar S                                | Una vez<br>eleccio- n                              | z que hay<br>ado el us                          | /a<br>suario                                                      | [Imprimir]                    |
|                         |                         |                  |                         |                                   | C                                                 | e Ingresa<br>linámica, l<br>la confirm<br>siguient | ido su cia<br>e apa- re<br>iación ca<br>e mensc | ave<br>ecerá<br>on el<br>je                                       |                               |

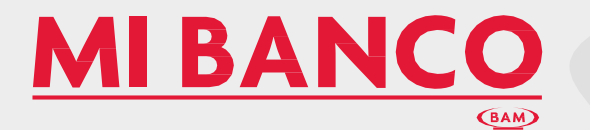

| Lunes, 4       | de Enero de 20          | DA<br>016 16:45:44 | NIEL VAR           | GAS GARCIA              |                                           |                                |                   |                                        |                                                  |                                |
|----------------|-------------------------|--------------------|--------------------|-------------------------|-------------------------------------------|--------------------------------|-------------------|----------------------------------------|--------------------------------------------------|--------------------------------|
|                |                         | 4:- 01 0015        | 00.55.00.0         | 170                     |                                           |                                |                   |                                        | BUZON DE MENSA                                   | UES                            |
| Adm<br>Segurid | inistrac<br>ad de usua  | ción<br>rio        | 05.56.02.2         |                         |                                           |                                |                   |                                        |                                                  |                                |
| Usuario        | Cambio de<br>contraseña | Bloqueo<br>de us   | temporal<br>suario | Actualización de datos  | Alta, Baja y Modificación de cuentas Usua | ario                           |                   |                                        | Banco Autofin no pide                            |                                |
|                |                         |                    |                    |                         |                                           | Consulta de usuarios           |                   | Podr                                   | á desbloque                                      | ar                             |
|                |                         | Desblo             | quear Usu          | Jario                   |                                           | Bloqueos                       |                   |                                        | rio seleccior                                    | nando                          |
|                |                         | Selec              | cione la c         | uenta que desea desbloc | quear                                     | Desbloqueos                    | Token             | que                                    | desee e inar                                     | esanda                         |
|                |                         |                    |                    | Núm. Usuario            | Nombre de Usuario                         |                                | Per Usuario       | su clo                                 | ave dinámic                                      | a                              |
|                |                         | 0                  | 42026              | 001 🍗                   | CRUZ DALILA                               |                                | 4                 |                                        | conocera la                                      | 010                            |
|                |                         | •                  | 42026              | 002 🙆                   | YAÑEZ PATR                                | RICIA                          | 4                 |                                        | 10 nueva                                         | 01                             |
|                |                         | 0                  | 42026              | 005 👸                   | GARCIA VERONICA                           |                                | 1                 |                                        | 010 imagen 1                                     |                                |
|                |                         | 0                  | 42026              | 006 🏠                   | BLANDO HEC                                | TOR                            | 4                 |                                        | 0101010 de 11 010                                | 111                            |
|                |                         | 0                  | 42026              | 007 👸                   | MONFORT GERAF                             | RDO                            | 1                 |                                        | Mi Banco                                         | in an                          |
|                |                         | 0                  | 42026              | 008 🍗                   | GONZALEZ LOSE                             | c· • <i>1</i>                  | 4                 | Mensaje de                             | el sistema                                       | ×                              |
|                |                         | Ingre              | se su Clav         | e Dinámica :            | La con<br>con e                           | itirmacion ap<br>I siguiente m | oarece<br>iensaje | A Estimado<br>Usted ha<br>con éxito    | o Cliente:<br>Desbloqueado el Usu<br>o           | iario                          |
|                |                         |                    |                    |                         | Aceptar Cancelar                          |                                |                   | Anote y<br>se le solicita<br>de Acceso | conserve su Número o<br>ará si olvida su Contra  | de Folio<br>aseña              |
|                |                         |                    |                    |                         |                                           |                                |                   | Nombre de<br>Numero de                 | Usuario: 42026-004<br>Folio: <b>130520103419</b> | 9                              |
|                |                         |                    |                    |                         |                                           | El número                      | o de fo           | lio se le                              |                                                  | Cerrar                         |
|                |                         |                    |                    |                         | C                                         | accesa                         | r al siste        | ema arca                               | a Registrada - Banco Auto<br>Todos los dere      | ofin México 2<br>chos reservad |

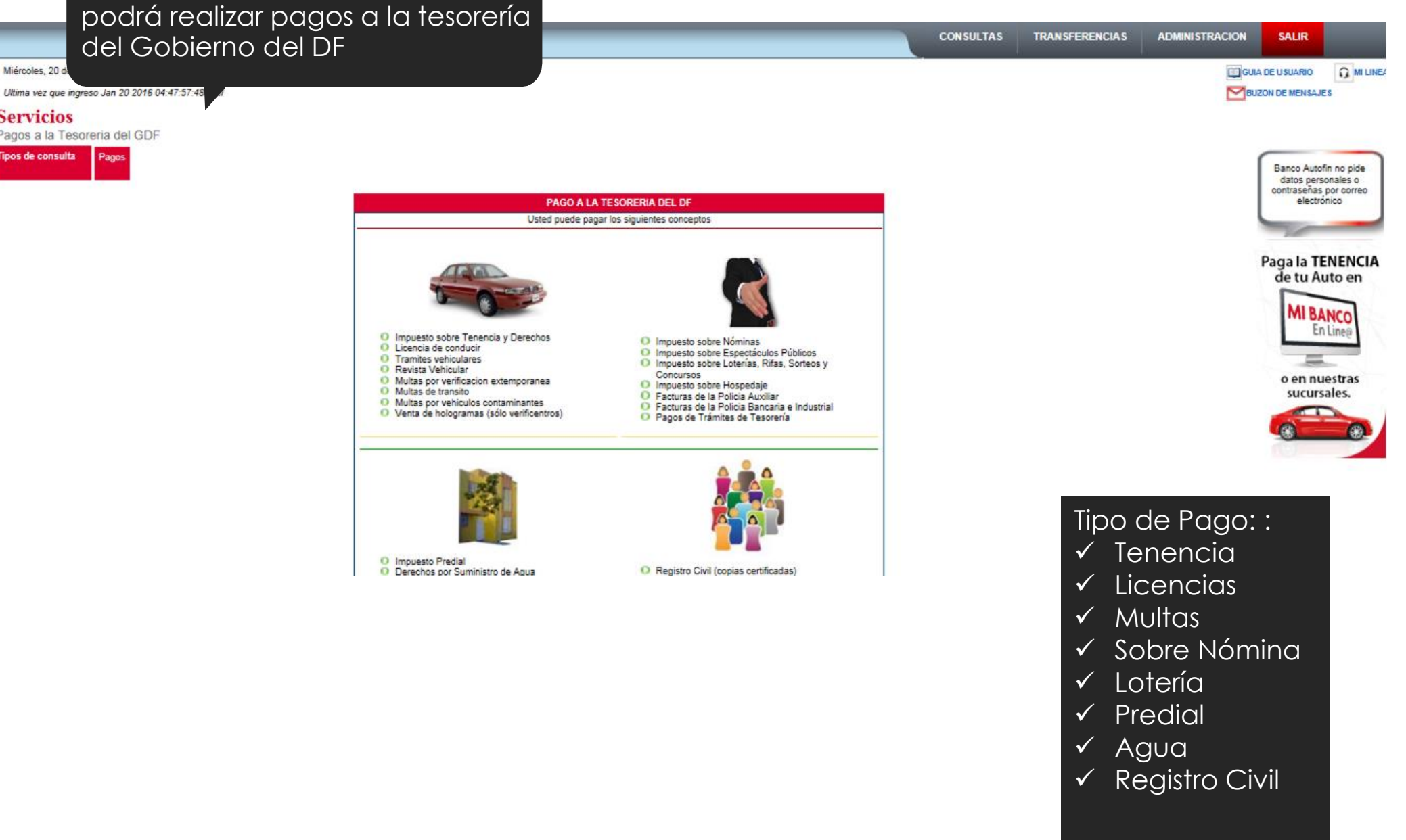

En el módulo de Servicios usted

Miércoles, 20 d

Servicios

lipos de consulta

Pagos a la Tesoreria del GDF

Pagos

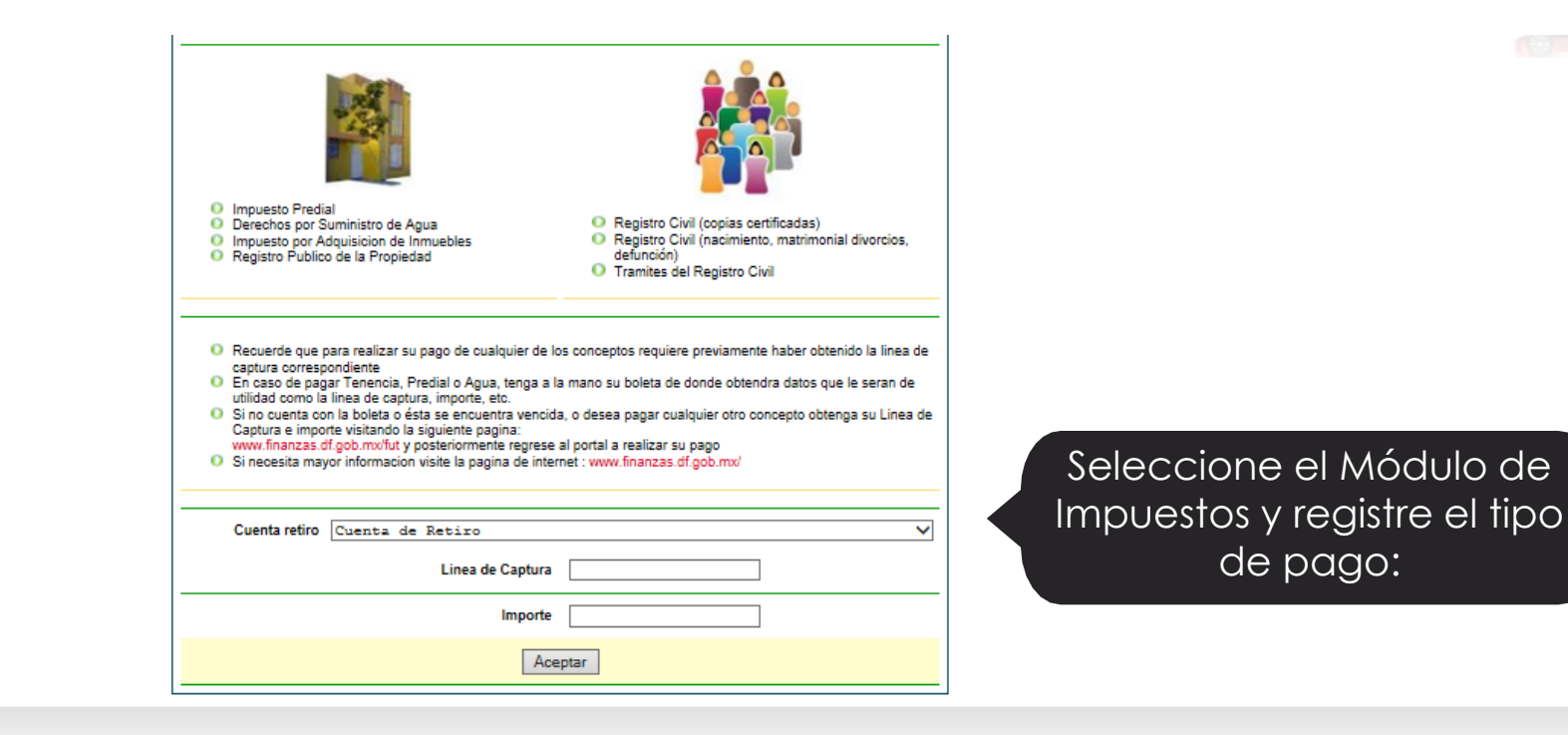

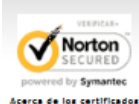

Sitio Seguro Politica de privacidad

Mi Banco en línea ® Marca Registada - Banco Autofin México 2010 Todos los derechos reservados

Acerca de los certificados

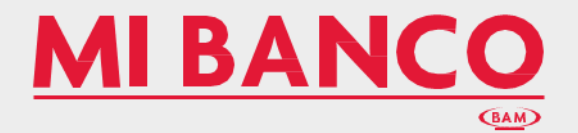

### GUÍA PARA EL PAGO DE CONTRIBUCIONES FEDERALES (Pago referenciado SAT)

| MI BANCO                                                                                             |                                                                                                    |                                                                    | Búsqueda p<br>Martes, 29 de Diciembre de 2015 |
|----------------------------------------------------------------------------------------------------|----------------------------------------------------------------------------------------------------|--------------------------------------------------------------------|-----------------------------------------------|
| INICIO PERSON                                                                                        | IAS EMPRESAS                                                                                                    | MI PYME                                                            | SERVICIOS NO SOTRO S                          |
| MI BANCO en Líne@<br>Cliente:<br>Contraseña:<br>Ingresar<br>Limpiar                                  | Ingrese a <b>Mi Banco Er</b><br>Capture su No. Cliente<br>si este es menor a 6 dío<br>anteponer ceros a la iz<br>capturar su contraseño | <b>Líne@</b><br>con 6 dígitos,<br>gitos, deberá<br>zquierda y<br>a |                                               |
| Administrador de Seguridad<br>Guia de usuarios Personas Fisicas<br>Guia de usuarios Personas Morales |                                                                                                    |                                                                    |                                               |
| % NUESTRAS<br>TASAS                                                                                  | SUCURSALES<br>Y CAJEROS                                                                                                    | MEDIOS DE<br>CONTACTO                                              | COTIZA<br>TU AUTO                             |
| Consulta                                                                                             | Encuentra                                                                                                    | Comunicate                                                         | Ingresa                                       |

| MI     | BAN | <b>1CO</b> |    |          |   |         |   | Búsqueda<br>Martes, 29 de | Diciembre de : | Р<br>2015 |
|--------|-----|------------|----|----------|---|---------|---|---------------------------|----------------|-----------|
| INICIO | I,  | PERSONAS   | l, | EMPRESAS | 1 | MI PYME | 1 | SERVICIOS                 |                | NOSOTROS  |

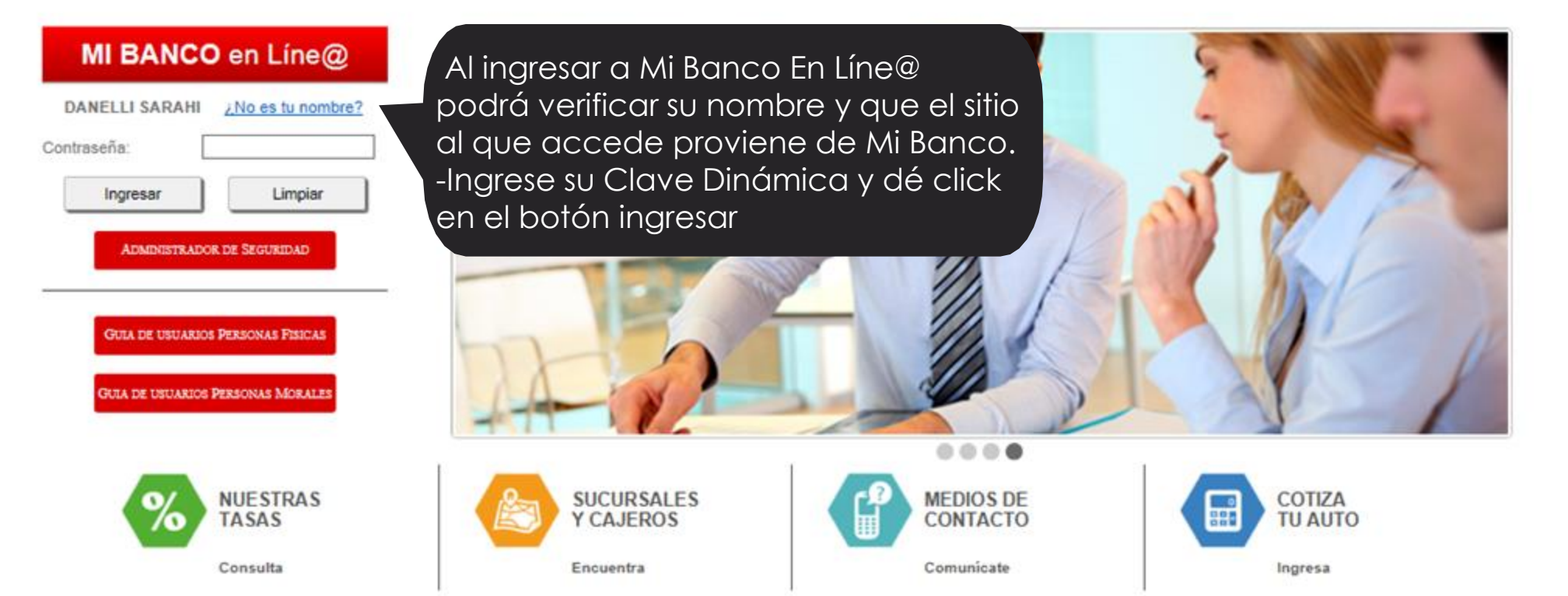

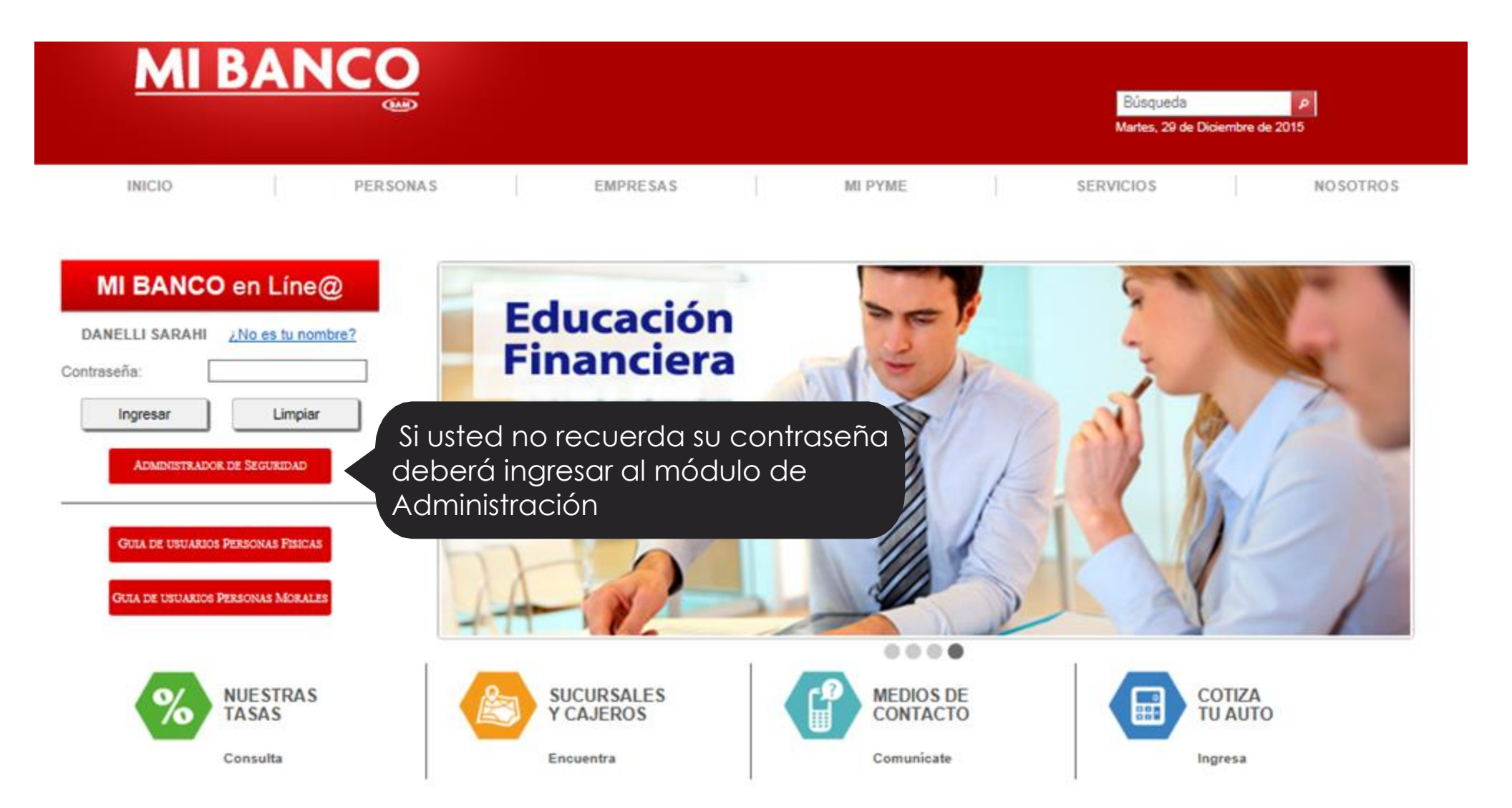

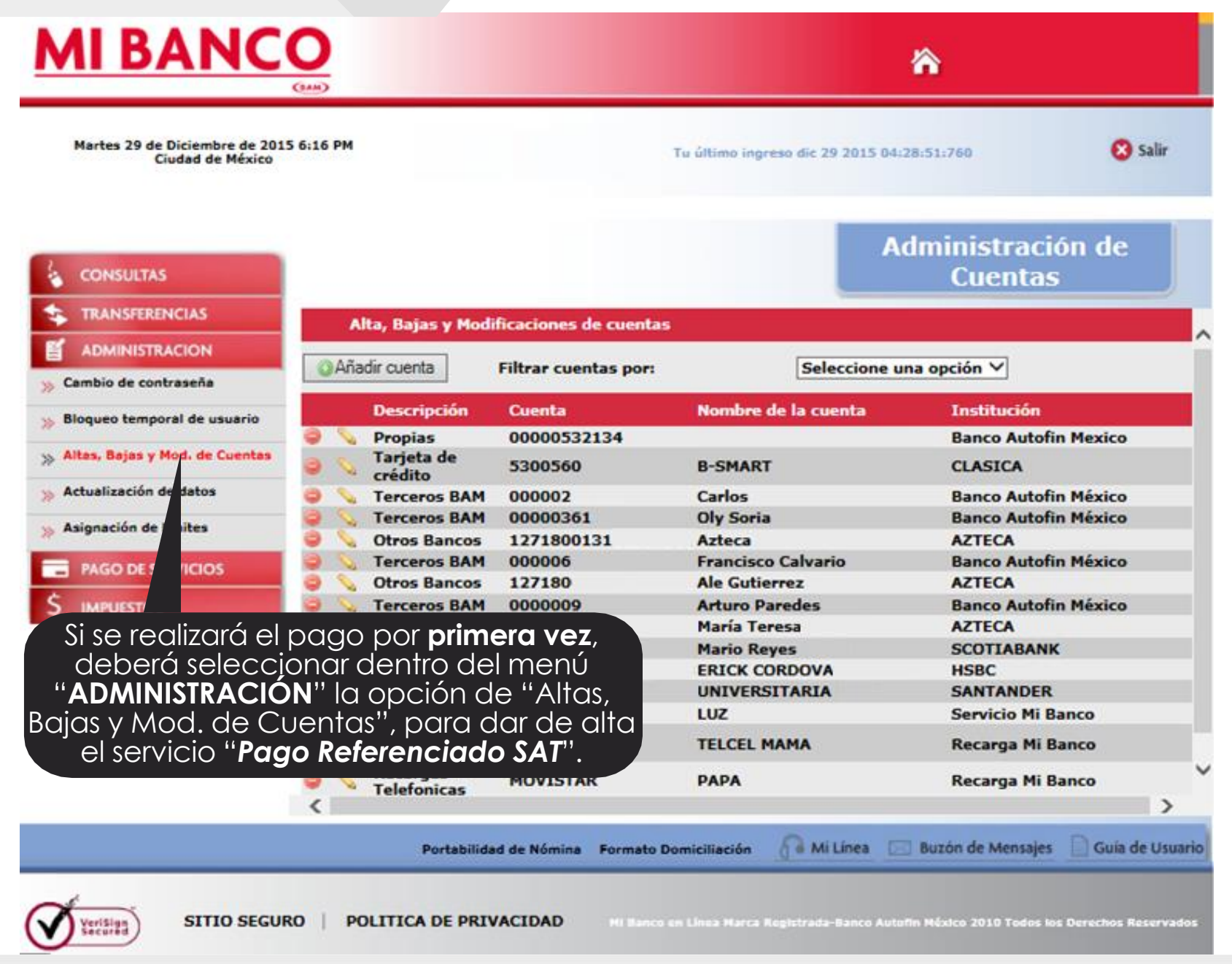

| Domingo 8 de Enero de 2017 12:25<br>Ciudad de México | PM                                                 | Tu ültimo Ingreso oct 14 2016 03:31:49:323 | 🔇 Salir                               |
|------------------------------------------------------|----------------------------------------------------|--------------------------------------------|---------------------------------------|
| CONCURSE                                             | Alta, Bajas y Modificaciones de<br>Alta de cuentas | cuentas                                    |                                       |
|                                                      | Tipo:                                              | Impuestos<br>Entropeiado SAI               | go                                    |
| ADMINISTRACION                                       | Moneda:                                            | Moneda nacional •                          |                                       |
| PAGO DE SERVICIOS                                    | Tipo de Impuesto:                                  | Seleccione una opcion                      |                                       |
| IMPUESTOS                                            | Importe maximo a<br>transferir por pago:           | Señale una<br>corta y asign                | descripcio<br>e el impo<br>transferir |

**NOTA:** Este registro deberá realizarlo sólo una vez, para dar de alta el pago de servicio, posteriormente estará registrado y podrá hacerlo de forma inmediata.

| Domingo 8 de Enero de 2017<br>Ciudad de México | 7 12:24 PM                                                                                                    | Τu                    | último ingreso oct 14 2016 05:31:4 | 9:323 😵 Sali         |
|------------------------------------------------|----------------------------------------------------------------------------------------------------|-----------------------|------------------------------------|----------------------|
| CONSULTAS                                      | Alta, Bajas y Modi                                                                                             | ficaciones de cuentas |                                    |                      |
|                                                | Añadir cuenta                                                                                                  | Filtrar cuentas por:  | Seleccione una o                   | opción 👻             |
|                                                | Descripción                                                                                                    | Cuenta                | Nombre de la cuenta                | Institución          |
|                                                | 🤤 📎 Otros Bancos                                                                                               | 5204160197451292      | MIO PERFILES BANAMEX               | BANAMEX              |
| A A A A A A A A A A A A A A A A A A A          |                                                                                                    |                       | al a a muiaia a dam                | BANAMEX              |
| S IMPUESTOS                                    | Juna vez c                                                                                                    | adao de alta          | ei servicio, aar                   | Banco Autofin MA©xic |
| Pago Referenciado SAT                          | clic en " <b>P</b> e                                                                                           | ago Referenci         | iado SAT''                         | Banco Autofin Méxic  |
| 🎾 Gobierno CDMX                                | dentro de                                                                                                    | l menú "IMPU          | ESTOS"                             | INVEX MARCA COMPARTI |
|                                                |                                                                                                    |                       |                                    | Banco Autofin M?co   |
|                                                | 🥥 🔨 Tarjeta de                                                                                                 | 5290919100172682      | ORO BANAMEXS                       | BANAMEX PLUS         |
|                                                | Creato Terceros BAM                                                                                            | 00000587028           | Guillermo                          | Banco Autofin Mexico |
|                                                | Recargas                                                                                                    | IUSACELL              | iusa                               | Recarga Mi Banco     |
|                                                |                                                                                                    | SKY                   | skv                                | Servicio Mi Banco    |
|                                                | Recargas<br>Telefonicas                                                                                        | NEXTEL                | next                               | Recarga Mi Banco     |
|                                                | 🥥 💊 Otros Bancos                                                                                               | 14718010400058739     | 6 BANKAOOL                         | BANKAOOL             |
|                                                | The second second second second second second second second second second second second second second second s |                       |                                    |                      |

| Domingo 8 de Enero de 201<br>Ciudad de Méxic | 7 12:24 PM Tu                      | ültimo ingreso oct 14 2016 05:31:49:323                                         | 😢 Salir                             |
|----------------------------------------------|------------------------------------|---------------------------------------------------------------------------------|-------------------------------------|
|                                              | Ser<br>real                        | eleccione la cuenta de<br>lizará la transferencia e<br>su línea de captura e ir | la cual se<br>introduzco<br>nporte: |
|                                              | Cuenta de Retiro: Cuenta de Retiro |                                                                                 |                                     |
|                                              | Línea de Captura:                  |                                                                                 |                                     |
|                                              | Importe:                           |                                                                                 |                                     |
| PAGO DE SERVICIOS                            | Operación: Fecha                   |                                                                                 |                                     |
| \$ IMPUESTOS                                 | Clave Dinámica:                    |                                                                                 |                                     |
|                                              | Capture su<br>de clic              | clave dinámica y<br>en aceptar.                                                 |                                     |

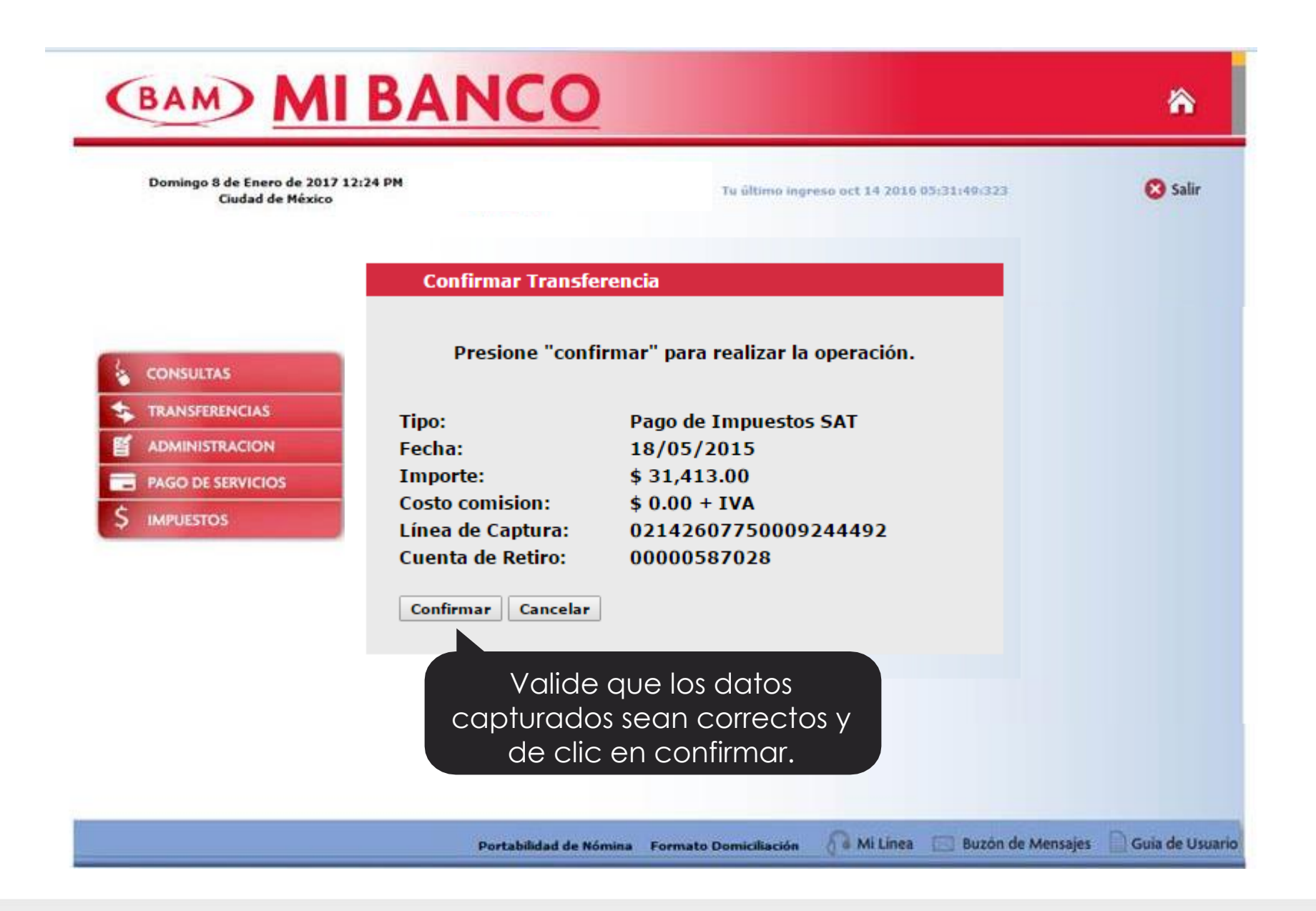

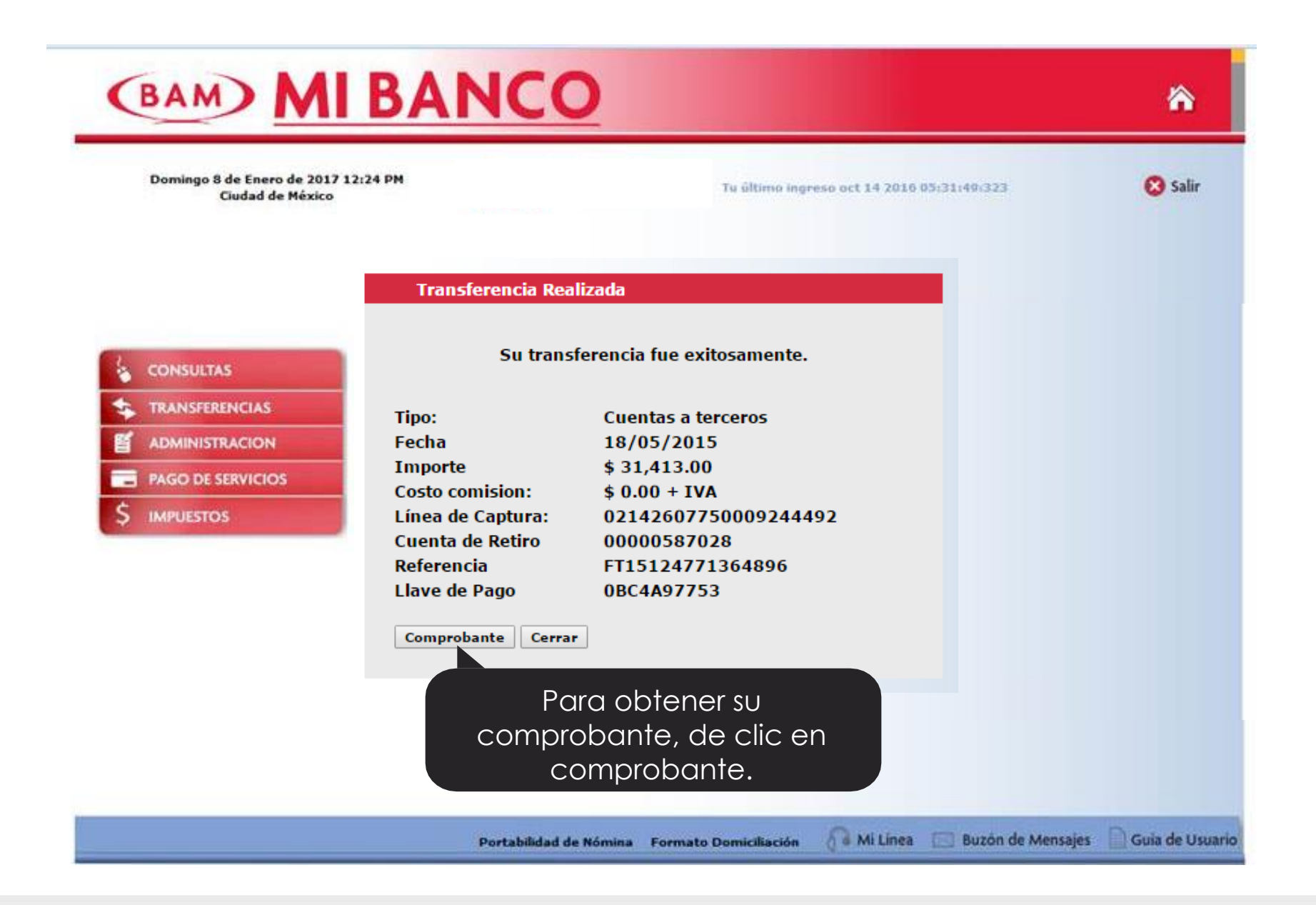

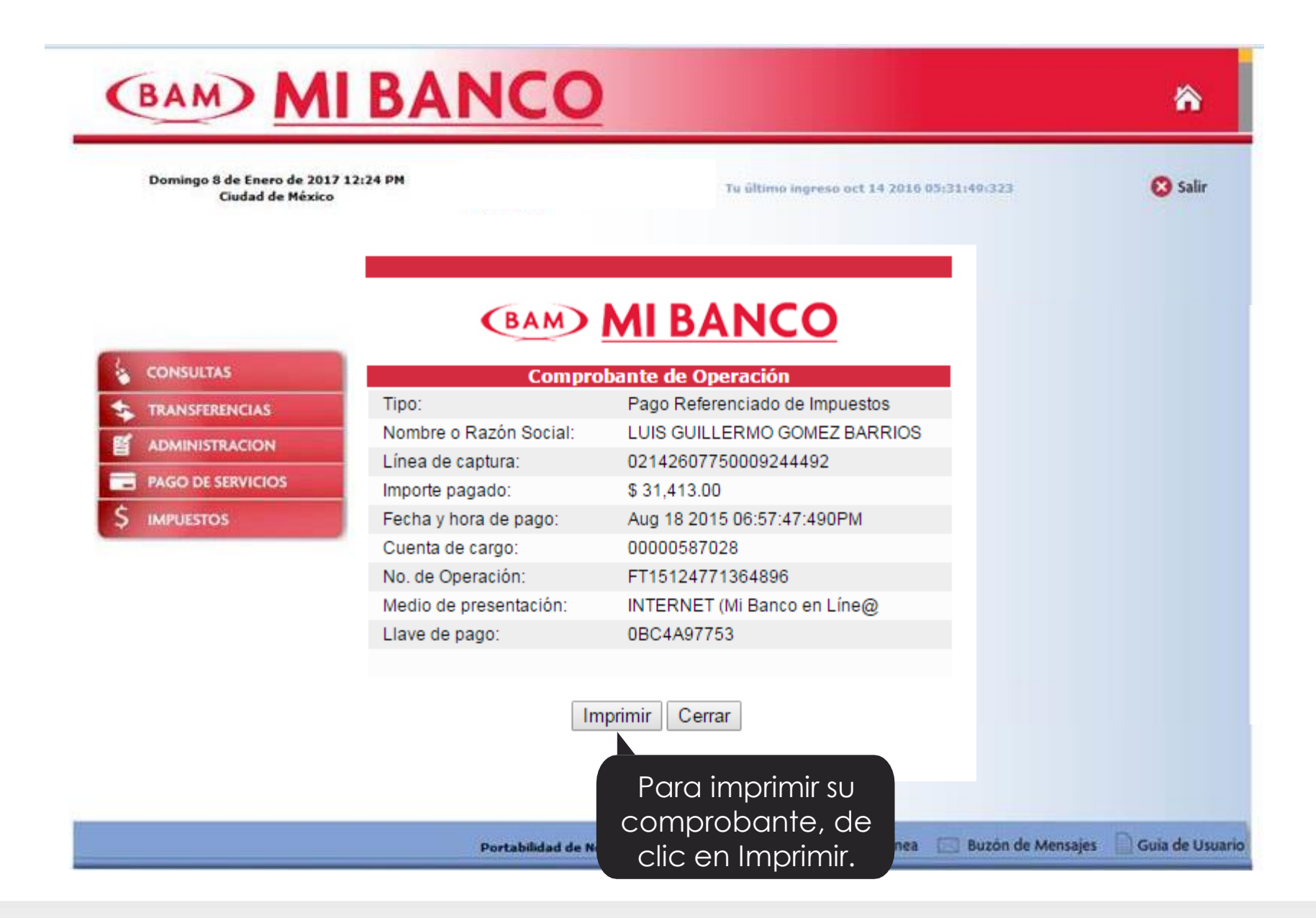